# Lantech Modularized Gigabit L2+ Managed Switch

# MODEL: LGS-2300-RPS

# **User Manual**

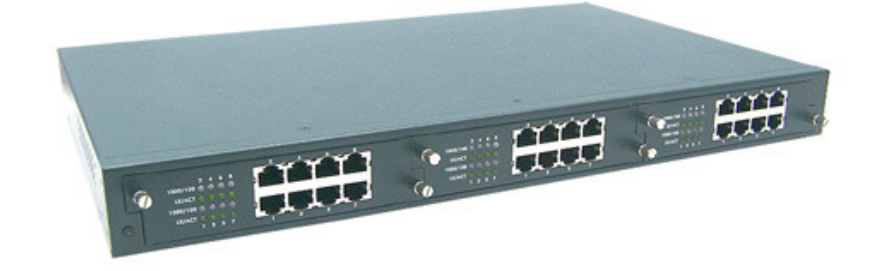

Rev 2.02 Jan-2009

## **Revision History**

| Document<br>Release | Date         | Revision                                   | Initials |
|---------------------|--------------|--------------------------------------------|----------|
| 2.00                | Nov 28, 2008 | New editor                                 | E.C.     |
| 2.01                | Dec 24, 2008 | Modify the description of bandwidth        | E.C.     |
|                     |              | control                                    |          |
| 2.02 Jan 07,2009    |              | Modify the picture of rear display and the | E.C.     |
|                     |              | value of storage temp.                     |          |

### FCC Warning

This Equipment has been tested and found to comply with the limits for a Class-A digital device, pursuant to Part 15 of the FCC rules. These limits are designed to provide reasonable protection against harmful interference in a residential installation. This equipment generates uses and can radiate radio frequency energy and, if not installed and used in accordance with the instructions, may cause harmful interference to radio communications. However, there is no guarantee that interference will not occur in a particular installation. If this equipment does cause harmful interference to radio or television reception, which can be determined by turning the equipment off and on, the user is encouraged to try to correct the interference by one or more of the following measures:

- Reorient or relocate the receiving antenna.
- Increase the separation between the equipment and receiver.
- Connect the equipment into an outlet on a circuit different from that to which the receiver is connected.
- Consult the dealer or an experienced radio/TV technician for help.

#### **CE Mark Warning**

This is a Class-A product. In a domestic environment this product may cause radio interference in which case the user may be required to take adequate measures.

# Content

| Chapter 1 Introduction                                             | <b>1</b><br>2   |
|--------------------------------------------------------------------|-----------------|
| 1.2 Software Feature                                               | 4               |
| 1.3 Package Contents                                               | 6               |
| Chapter 2 Hardware Description<br>2.1 Physical Dimension           | <b>8</b>        |
| 2.2 LED Indicators                                                 | 9               |
| 2.3 Rear Panel                                                     | 11              |
| Chapter 3 Hardware Installation<br>3.1 Desktop Installation        | <b>12</b><br>12 |
| 3.2 Rack-mounted Installation                                      | 12              |
| 3.3 Power On                                                       | 13              |
| Chapter 4 Network Application<br>4.1 Desktop Application           | <b>14</b><br>15 |
| 4.2 Segment Application                                            | 15              |
| Chapter 5 Console Management<br>5.1 Connecting to the Console Port | <b>17</b><br>17 |
| 5.2 Login in the Console Interface                                 | 17              |
| 5.3 CLI Management                                                 |                 |
| Chapter 6 Web-Based Management<br>6.1 About Web-based Management   | <b>19</b><br>19 |
| 6.2 Preparing for Web Management                                   | 19              |
| 6.3 System Login                                                   | 20              |
| 6.4 System                                                         | 21              |
| 6.4.1 System Information                                           | 21              |
| 6.4.2 Switch Information                                           | 21              |
| 6.4.2.1 Main Board                                                 | 21              |
| 6.4.2.2 Management Software                                        | 21              |
| 6.4.3 IP Configuration                                             | 22              |
| 6.4.4 DHCP Configuration                                           | 23              |
| 6.4.5 Firmware Update                                              | 24              |
| 6.4.5.1 TFTP Download Firmware                                     | 24              |
| 6.4.5.2 TFTP Backup Configuration                                  | 25              |

| 6.4.5.3 TFTP Restore Configuration | 25 |
|------------------------------------|----|
| 6.4.6 System Event Log             | 26 |
| 6.4.6.1 LOG Configuration          | 26 |
| 6.4.6.2 Logging Events Level       | 27 |
| 6.4.6.3 Logging RAM Table          |    |
| 6.4.6.4 Logging Flash Table        | 29 |
| 6.4.7 Security Manager             | 29 |
| 6.5 Port                           |    |
| 6.5.1 Port Statistics              |    |
| 6.5.2 Port Information             | 31 |
| 6.5.3 Port Control                 | 31 |
| 6.5.4 Port Trunk                   |    |
| 6.5.4.1 Trunk Configuration        | 33 |
| 6.5.4.2 Trunk Information          |    |
| 6.5.4.3 Port Activity              |    |
| 6.5.5 Port Mirror                  | 34 |
| 6.5.6 Rate Limiting                |    |
| 6.6 Protocol                       |    |
| 6.6.1 VLAN                         |    |
| 6.6.1.1 VLAN Mode Configuration    |    |
| 6.6.1.2 Port VLAN Id Configuration |    |
| 6.6.1.3 VLAN Entry                 |    |
| 6.6.2 Rapid Spanning Tree          | 40 |
| 6.6.2.1 STP System Configuration   | 40 |
| 6.6.2.2 STP Port Configuration     | 41 |
| 6.6.3 SNMP                         | 42 |
| 6.6.4 QoS                          | 44 |
| 6.6.4.1 QoS Configuration          | 44 |
| 6.6.4.2 Port-bace Configuration    | 45 |
| 6.6.4.3 COS Configuration          | 45 |
| 6.6.4.4 DSCP Configuration         | 46 |
| 6.6.5 SNTP                         | 47 |

|             | 6.6.6 IGMP                                                 | .48               |
|-------------|------------------------------------------------------------|-------------------|
|             | 6.6.6.1 IGMP Configuration                                 | .49               |
|             | 6.6.6.2 IGMP Static Configuration                          | .49               |
|             | 6.6.7 LLDP                                                 | .50               |
|             | 6.6.7.1 LLDP Configuration                                 | .51               |
|             | 6.6.7.2 LLDP Neighbor Table                                | .51               |
|             | 6.7 Security                                               | .51               |
|             | 6.7.1 802.1x/ RADIAS                                       | .51               |
|             | 6.7.1.1Misc Configuration                                  | .52               |
|             | 6.7.1.2Port Configuration                                  | .53               |
|             | 6.7.1.3Radius Client Configuration                         | .53               |
|             | 6.7.2 Port Security                                        | .54               |
|             | 6.7.2.1 Static MAC Address Table                           | .54               |
|             | 6.7.2.2 Filter MAC Address Table                           | .55               |
|             | 6.7.2.3 MAC Address Table Aging                            | .56               |
|             | 6.7.3 IP Security                                          | .56               |
|             | 6.7.4 ACL                                                  | .57               |
|             | 6.8 Factory Default                                        | .58               |
|             | 6.9 Save Configuration                                     | .59               |
|             | 6.10 System Reboot                                         | .59               |
| Troι<br>App | ubleshooting<br>endix A- Command Sets<br>Commands Set List | .60<br>.62<br>.62 |
|             | System Commands Set                                        | .63               |
|             | Port Commands Set                                          | .64               |
|             | Mac / Filter Table Commands Set                            | .66               |
|             | Port Mirroring Commands Set                                | .68               |
|             | TFTP Commands Set                                          | .68               |
|             | QOS Commands Set                                           | .69               |
|             | Spanning Tree Commands Set                                 | .70               |
|             | VLAN Commands Set                                          | .72               |
|             | System log Commands Set                                    | .74               |
|             | SNTP Commands Set                                          | .77               |
|             | IGMP Commands Set                                          | .78               |

# **Chapter 1 Introduction**

The 3-slot Modularized Gigabit L2+ Managed Switch is a modular switch that can be used to build high-performance switched workgroup networks. This switch is a store-and-forward device that offers low latency for high-speed networking. The Switch is targeted at workgroup, department or backbone computing environment.

The 3-slot Modularized Gigabit L2+ Managed Switch features a "store-and-forward" switching scheme. This allows the switch to auto-learn and store source address in an 16K-entry MAC address table.

MDI (Medium Dependent Interface) Port is also called an "uplink port". The MDI port does not cross transmit and receive lines, which is done by the regular ports (MDI-X ports) that connect to end stations. In general, MDI means connecting to another Hub or Switch while MDIX means connecting to a workstation or PC. Therefore, Auto MDI/MDIX means that you can connect to another Switch or workstation without changing non-crossover or crossover cabling.

The 3-slot Modularized Gigabit L2+ Managed Switch has 3-module slot. User can purchase the modules in accordance with their needs as well as giving elasticity on network application.

# 1.1 Hardware Features

|                     | IEEE 802.3z Gigabit fiber<br>IEEE 802.3ab 1000Base-T        |  |
|---------------------|-------------------------------------------------------------|--|
|                     | IEEE 802.3x Flow control and Back pressure                  |  |
|                     | IEEE 802.3ad Port trunk with LACP                           |  |
| Standards           | IEEE 802.1d Spanning tree protocol                          |  |
|                     | IEEE 802.1w Rapid spanning tree                             |  |
|                     | IEEE 802.1p Class of service                                |  |
|                     | IEEE 802.1q VLAN Tagging                                    |  |
|                     | IEEE 802.1x User authentication                             |  |
|                     | IEEE 802.1ab LLDP                                           |  |
|                     | System Power                                                |  |
|                     | 10/100/1000TX module: Link/Activity, 1000/100/10Mbps        |  |
|                     | speed                                                       |  |
| LED Indicators      | 8 Port Gigabit Fiber module: Link/Activity                  |  |
|                     | 8 Port MINI GBIC: Link/Activity                             |  |
|                     | 4 Port Gigabit copper + 4 Port MINI GBIC module: RJ-45      |  |
|                     | (Link/Activity, 1000/100/10Mbps speed), MINI GBIC           |  |
|                     | (Link/Activity)                                             |  |
|                     | RS-232 console: Female DB-9                                 |  |
|                     | Gigabit copper module: 8 x RJ-45                            |  |
| Connector           | MINI GBIC module: 8 x MINI GBIC socket                      |  |
| Connector           | Gigabit Fiber module: 8 x SC for Gigabit SX or LX           |  |
|                     | 4 Gigabit Copper & 4 MINI GBIC module: 4 x RJ-45 + 4 x      |  |
|                     | 3.3v MINI GBIC Socket                                       |  |
| Switch architecture | Store and forward switch architecture with Back-plane up to |  |

|                                              | 48Gbps.                                            |  |
|----------------------------------------------|----------------------------------------------------|--|
| Packet buffer                                | 6Mbits                                             |  |
| Dimensions                                   | 440mm(W) x 280mm(D) x 44mm(H)                      |  |
| MAC Address 16K                              |                                                    |  |
| Storage Temp.   -40°C ~70°C, 5%~95%RH        |                                                    |  |
| Operational Temp. 0°C∼45°C, 5%∼95%RH         |                                                    |  |
| Power Supply                                 | AC 100~240V 50/60Hz,<br>Redundant Power: DC 12~48V |  |
| Power<br>Consumption                         | 35 Watts                                           |  |
| Ventilation                                  | 2 fan at the rear                                  |  |
| EMI                                          | Compliance with FCC Class A, CE                    |  |
| Safety Compliance with UL, cUL, CE/EN60950-1 |                                                    |  |

## **1.2 Software Feature**

| Management            | SNMP v1/v2c, Telnet, RMON1, CLI and Web management.       |  |
|-----------------------|-----------------------------------------------------------|--|
|                       | RFC 2863 Interface Group MIB,                             |  |
|                       | RFC 1213 MIBII,                                           |  |
|                       | RFC 1493 Bridge MIB,                                      |  |
| MIR                   | RFC 2674 VLAN MIB,                                        |  |
|                       | RFC 1643 Ethernet Like MIB,                               |  |
|                       | RFC 1215 Trap MIB,                                        |  |
|                       | RFC 1757 RMON MIB,                                        |  |
|                       | Private MIB                                               |  |
|                       | Cold start/Warm start trap,                               |  |
| SNMP Trap             | Link down/Link up trap,                                   |  |
|                       | Authentication fail trap,                                 |  |
| Firmware Upgrade TFTP |                                                           |  |
| Configuration         |                                                           |  |
| upload and            | System quick installation and backup by TFTP              |  |
| download              |                                                           |  |
|                       | Support IEEE802.3ad with LACP function.                   |  |
| Port Trunk            | Up to 7 trunk groups with failover feature and the member |  |
|                       | up to 8 ports.                                            |  |
| Spanning Tree         | IEEE802.1w Rapid spanning tree (Compatible with STP)      |  |

| VLAN                                                                                                    | Port based VLAN, up to 24 groups<br>IEEE802.1Q Tag VLAN<br>Static VLAN groups up to 256 entries and dynamic VLAN<br>groups up to 2048, the VLAN ID can be assigned from 1 to<br>4094.<br>GVRP*              |
|----------------------------------------------------------------------------------------------------|----------------------------------------------------------------------------------------------------|
| Class of Service                                                                                                    | Per port 8 priority queues and support strict and WRR<br>priority rule.<br>Weight round ratio (WRR):1:2:3:4:5:6:7:8<br>Weight round ratio (WRR):1:1:2:2:3:3:4:4<br>Weight round ratio (WRR):1:1:2:2:4:4:8:8 |
| Quality of service Port based,   Tag based, IPv4 Type of service,   IPv4 Different service.                            |                                                                                                    |
| IGMP                                                                                                    | IGMP v1, v2<br>Supports 256 multicast groups and IGMP query                                                                                                    |
| Port Security                                                                                                    | Support 128 entries of MAC address for static MAC and another 128 for MAC filter                                                                                                    |
| Port Mirror                                                                                                    | Supports 3 mirroring types: "RX, TX and Both packet".                                                                                                    |
| Bandwidth Control   Per port support ingress rate limiting and egress rate shaping control.                            |                                                                                                    |
| Access security IP Management Security: Support IP addresses security prevent unauthorized intruder.                   |                                                                                                    |
| 802.1x   Support IEEE802.1x User-Authentication and can re     Authentication   RADIUS server.     • Reject   • Reject |                                                                                                    |

|                     | <ul><li>Accept</li><li>Authorize</li><li>Disable</li></ul>                                                                                                    |  |  |
|---------------------|----------------------------------------------------------------------------------------------------|--|--|
| Access Control List | The system provides control list on Source IP & Destination IP.                                                                                                    |  |  |
| DHCP                | DHCP Client and DHCP Server                                                                                                    |  |  |
| DNS                 | Provide DNS client feature and support Primary and Secondary DNS server.                                                                                                    |  |  |
| System log          | 1000 records (Maximum)<br>Provide remote storage ability and also can view the log by<br>Web/Telnet/SNMP interface.                                                                                                    |  |  |
| SNTP                | Support RFC 2030 SNTP client.                                                                                                    |  |  |
| SMTP                | System supports 5 mail accounts and 2 Mail servers for<br>Primary and Secondary.<br>The SMTP will auto send event message to supervisor<br>whom is pre-defined in the SMTP system through the<br>pre-defined mail server. |  |  |
| Packet filter       | Broadcast storm control                                                                                                    |  |  |
| LLDP                | Support IEEE 802.1ab Link Layer Discovery Protocol                                                                                                    |  |  |

\*Future release

## **1.3 Package Contents**

Unpack the contents of the 3-slot Modularized Gigabit L2+ Managed Switch and verify them against the checklist below.

- Modularized Gigabit L2+ Managed Switch
- Four Rubber Feet

- Power Cord
- Rack-mounted kit
- RS-232 Cable
- User Guide

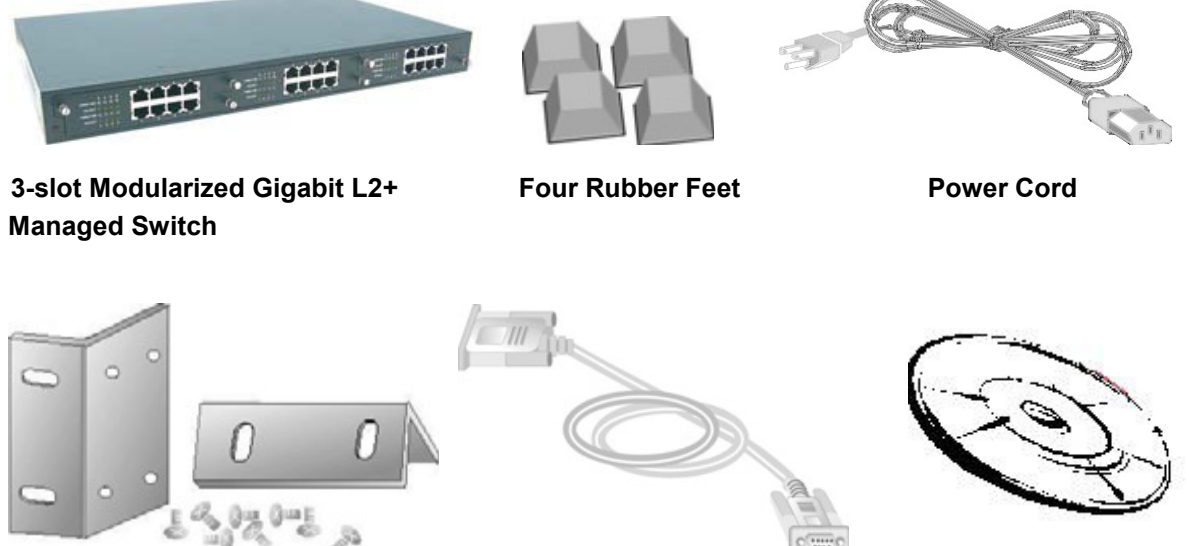

**Rack-mounted Kit** 

RS-232 Cable

User Guide

Package Contents Compare the contents of your 3-slot Modularized Gigabit L2+ Managed Switch package with the standard checklist above. IF any item is missing or damaged, please

contact your local dealer for service.

# **Chapter 2 Hardware Description**

This section mainly describes the hardware of the 3-slot Modularized Gigabit L2+ Managed Switch.

## 2.1 Physical Dimension

The physical dimensions of the 3-slot Modularized Gigabit L2+ Managed Switch is 440mm(W) x 280mm(D) x 44mm(H)

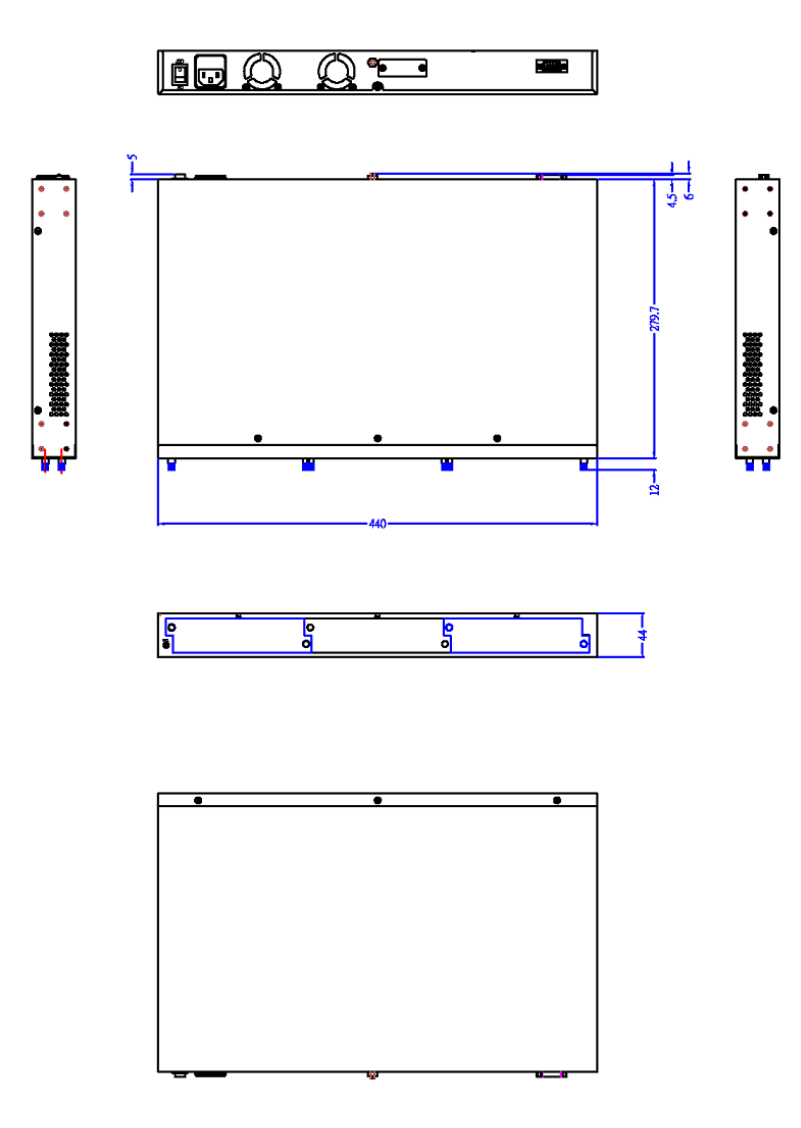

### 2.2 LED Indicators

The LED Indicators gives real-time information of systematic operation status. The LED indicators are located in every module. The LED indicators will be different for different module. The following table provides descriptions of LED status and their meaning.

#### ■ 8-port 1000Base-T module

| LED      | Status | Meaning                                         |
|----------|--------|-------------------------------------------------|
| 1000/100 | Green  | Link on 1000Mbps speed mode                     |
|          | Amber  | Link on 100Mbps speed mode                      |
|          | Off    | Link on 10Mbps speed mode or No device attached |
| LK/ACT   | Green  | Ethernet Link connected                         |
|          | Blink  | The port is receiving or transmitting data.     |
|          | Off    | No device attached or Link is disconnected      |

#### ■ 4-port 1000Base-T + 4-port Mini GBIC module

| LED            | Status | Meaning |
|----------------|--------|---------|
| Gigabit Copper |        |         |

|          | Green | Link on 1000Mbps mode                           |  |  |
|----------|-------|-------------------------------------------------|--|--|
| 1000/100 | Amber | Link on 100Mbps speed mode                      |  |  |
|          | Off   | Link on 10Mbps speed mode or No device attached |  |  |
|          | Green | Ethernet Link is connected                      |  |  |
| LK/ACT   | Blink | The port is receiving or transmitting data.     |  |  |
|          | Off   | No device attached or Link is disconnected      |  |  |
|          |       | Mini GBIC                                       |  |  |
|          | Green | Link is connected                               |  |  |
| LK/ACT   | Blink | The port is receiving or transmitting data.     |  |  |
|          | Off   | No device attached or Link is disconnected      |  |  |

#### ■ 8-port 1000Base-FX module

| LED    | Status | Meaning                                     |  |
|--------|--------|---------------------------------------------|--|
|        | Green  | Link is connected                           |  |
| LK/ACT | Blink  | The port is receiving or transmitting data. |  |
|        | Off    | No device attached or Link is disconnected  |  |

#### ■ 8-port Mini GBIC module

| LED     | Status | Meaning                                     |  |
|---------|--------|---------------------------------------------|--|
|         | Green  | Link connected                              |  |
| LNK/ACT | Blink  | The port is receiving or transmitting data. |  |
|         | Off    | No device attached or Link is disconnected  |  |

### 2.3 Rear Panel

The 3-pronged power plug is located at the Rear Panel of the Modularized Gigabit L2+ Managed Switch as shown in figure. The Switches will work with AC in the range 100-240V AC, 50-60Hz. The DC redundant power jack is optional.

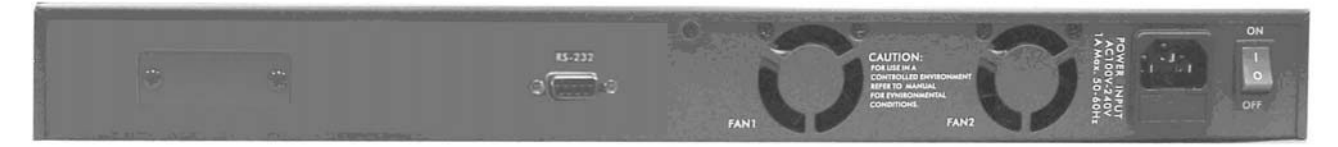

Rear Panel of the Modularized Gigabit L2+ Managed Switch

## 3.1 Desktop Installation

Set the switch on a sufficiently large flat space with a power outlet nearby. The surface where you put your Switch should be clean, smooth, level, and sturdy. Make sure there is enough clearance around the Switch to allow attachment of cables, power cord and air circulation.

#### Attaching Rubber Feet

- 1. Make sure mounting surface on the bottom of the Switch is grease and dust free.
- 2. Remove adhesive backing from your Rubber Feet.
- 3. Apply the Rubber Feet to each corner on the bottom of the Switch. These footpads can prevent the Switch from shock/vibration.

### 3.2 Rack-mounted Installation

The switch come with a rack-mounted kid and can be mounted in an EIA standard size, 19-inch Rack. The Switch can be placed in a wiring closet with other equipment.

Perform the following steps to rack mount the switch:

- A. Position one bracket to align with the holes on one side of the switch and secure it with the smaller bracket screws. Then attach the remaining bracket to the other side of the Switch.
- B. After attaching both mounting brackets, position the switch in the rack by lining up the holes in the brackets with the appropriate holes on the rack. Secure the Switch to the rack with a screwdriver and the rack-mounting screws.

**Note:** For proper ventilation, allow about at least 4 inches (10 cm) of clearance on the front and 3.4 inches (8 cm) on the back of the Switch. This is especially important for enclosed rack installation.

## 3.3 Power On

Connect the power cord to the power socket at the rear panel of the Switch. The other side of power cord connects to the power outlet. The internal power can work with AC in the voltage range of 100-240VAC/ frequency 50~60Hz or 12-48VDC (It's optional). Besides, The AC and DC input can be used for redundant power supply. When one fails, another one is able to keep providing power to the switch. Check the power indicator on the front panel to see if power is properly supplied.

# **Chapter 4 Network Application**

This section provides you a few samples of network topology in which the switch is used. In general, the 3-slot Modularized Gigabit L2+ Managed Switch is designed as a segment switch. That is, with its large address table (16K MAC address) and high performance, it is ideal for interconnecting networking segments.

PC, workstations, and servers can communicate each other by directly connecting with 3-slot Modularized Gigabit L2+ Managed Switch. The switch automatically learns nodes address, which are subsequently used to filter and forward all traffic based on the destination address.

By using Gigabit or Gigabit Fiber, the switch can connect with another switch or hub to interconnect other small-switched workgroups to form a larger switched network. Meanwhile, you can also use Ethernet or Gigabit fiber ports to connect switches. The following figure is an example of the 3-slot Modularized Gigabit L2+ Managed Switch application topology.

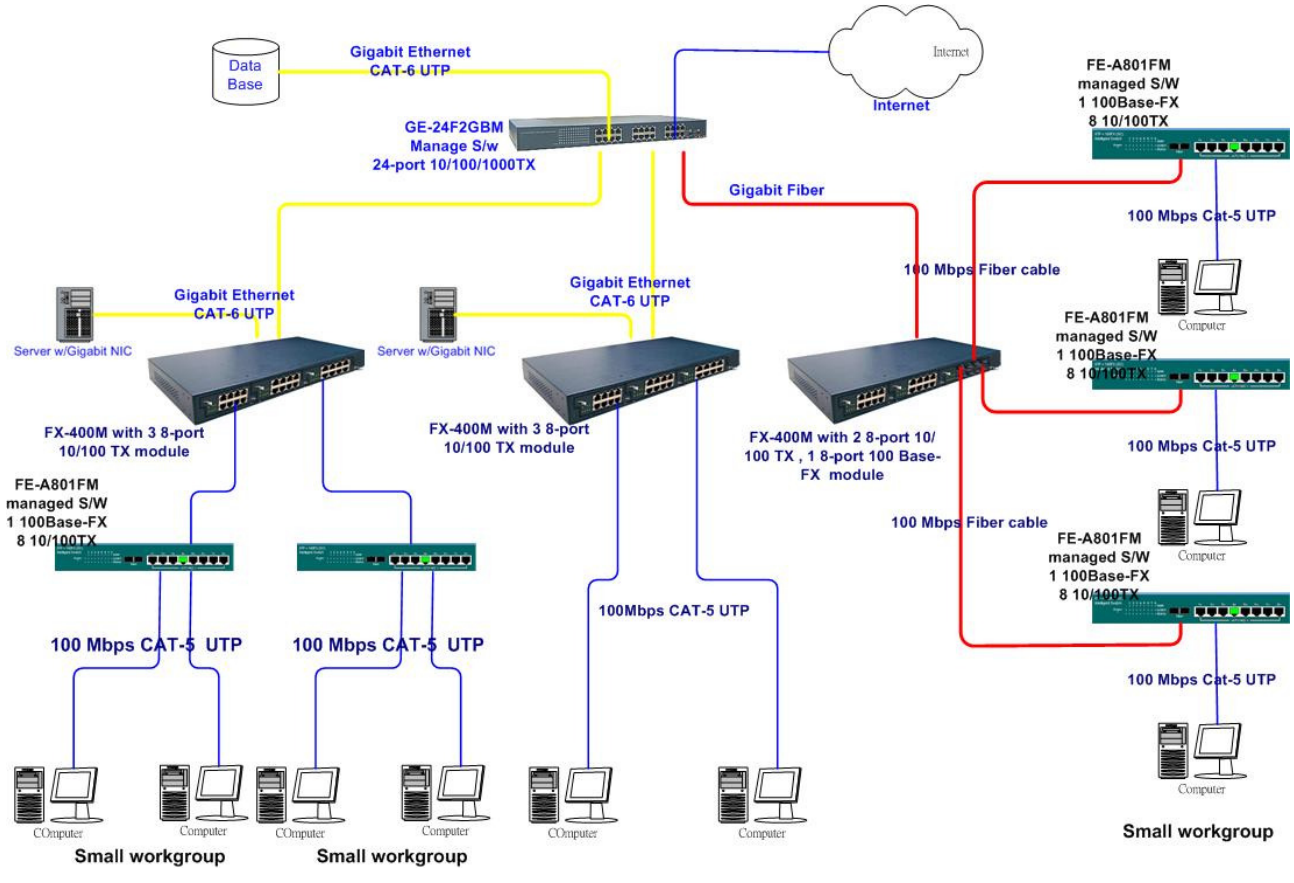

The example of application topology

### 4.1 Desktop Application

The Modularized Gigabit L2+ Managed Switch is designed to be a switch that is an ideal solution for small workgroup. The Switch can be used as a standalone switch to which personal computers, server, printer server are directly connected to form small workgroup.

### 4.2 Segment Application

For enterprise networks where large data broadcast are constantly processed, this switch is suitable for department user to connect to the corporate backbone.

You can use the Modularized Gigabit L2+ Managed Switch to connect PCs, workstations, and servers to each other. All the devices in this network can communicate with each other by connecting directly to the Switch. Connecting servers to the backbone switch allow other users to access the server's data.

The switch automatically learns node address, which are subsequently used to filter and forward all traffic based on the destination address. You can use any of the RJ-45 port of the Modularized Gigabit L2+ Managed Switch to connect with another Switch or Hub to interconnect each of your small-switched workgroups to form a larger switched network.

# **Chapter 5 Console Management**

## 5.1 Connecting to the Console Port

The Console port is a female DB-9 connector that enables a connection to a PC or terminal for monitoring and configuring the Switch. Use the supplied RS-232 cable with a male DB-9 connector to connect a terminal or PC to the Console port.

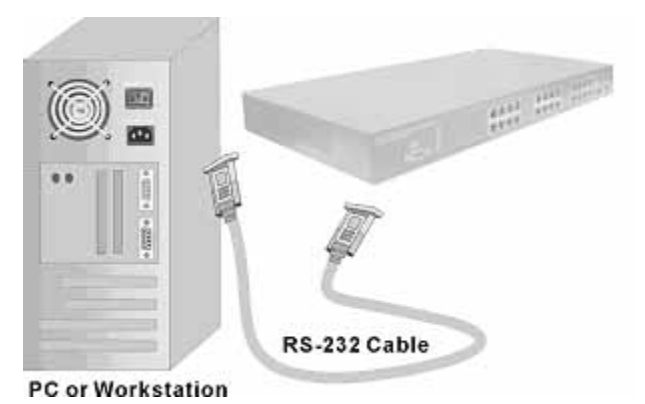

Connecting the switch to a terminal via RS-232 cable

### 5.2 Login in the Console Interface

When the connection between Switch and PC is ready, turn on the PC and run a terminal emulation program or **Hyper Terminal** and configure its **communication parameters** to match the following default characteristics of the console port:

Baud Rate: 9600 bps Data Bits: 8 Parity: none Stop Bit: 1 Flow control: None

| COM2 Properties               | ? ×              |
|-------------------------------|------------------|
| Port Settings                 | 1                |
|                               |                  |
| <u>B</u> its per second: 9600 |                  |
| Data bits: 8                  | <b>_</b>         |
| Parity: None                  |                  |
| Stop bits: 1                  |                  |
| Elow control: None            |                  |
|                               |                  |
| <u>A</u> dvanced              | Restore Defaults |
| ОК                            | Cancel Apply     |

The settings of communication parameters

After finishing the parameter settings, click "**OK**". When the blank screen shows up, press **Enter** key to get into command line mode. Please see below figure for login screen.

### 5.3 CLI Management

The system supports console management (CLI command). After you login to the system, you will see a command prompt. To enter CLI management interface, enter "enable" or "e" command.

| 👼 Hyper Terminal                    |                              |             |        | and the second |     |         |
|-------------------------------------|------------------------------|-------------|--------|----------------|-----|---------|
| <u>File E</u> dit <u>View C</u> all | <u>Transfer</u> <u>H</u> elp |             |        |                |     |         |
| 02 88 .                             | B B                          |             |        |                |     |         |
| switch>_                            |                              |             |        |                |     |         |
| Connected 00:00:15                  | Auto detect                  | Auto detect | SCROLL | CAPS           | NUM | Capture |

CLI command interface

# Lantech Chapter 6 Web-Based Management

This section introduces the configuration and functions of the Web-Based management.

### 6.1 About Web-based Management

On CPU board of the switch there is an embedded HTML web site residing in flash memory, which offers advanced management features and allow users to manage the switch from anywhere on the network through a standard browser such as Microsoft Internet Explorer.

The Web-Based Management supports Internet Explorer 5.0 or later. And, it is applied for Java Applets for reducing network bandwidth consumption, enhance access speed and present an easy viewing screen.

**[NOTE]** By default, IE5.0 or later version does not allow Java Applets to activate sockets. In fact, the user has to explicitly modify the browser setting to enable Java Applets to operate network ports.

### 6.2 Preparing for Web Management

Before using web management, install the industrial switch on the network and make sure that any one of PC on the network can connect with the industrial switch through the web browser. The switch default value of IP, subnet mask, username and password is as below:

- IP Address: **192.168.16.1**
- Subnet Mask: **255.255.255.0**
- Default Gateway: **192.168.16.254**

- User Name: root
- Password: root

### 6.3 System Login

- 1. Launch the Internet Explorer on the PC
- 2. Key in "http:// "+" the IP address of the switch", and then Press "Enter".

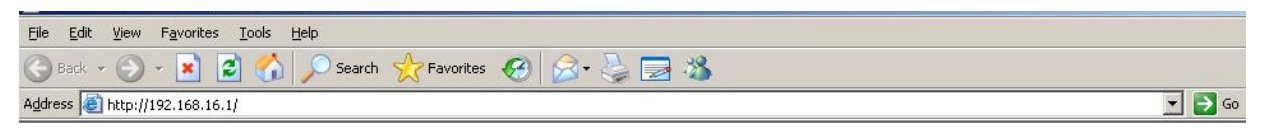

- 3. The login screen will appear right after
- 4. Key in the user name and password. The default user name and password are the same as "**root**"
- 5. Press "Enter" or "OK", and then the home screen of the Web-based management appears as below:

| Connect to 192.    | 168.16.1 ? ×         |
|--------------------|----------------------|
| <b>R</b>           |                      |
| index.htm          |                      |
| <u>U</u> ser name: | 🖸 root 💽             |
| Password:          | ••••                 |
|                    | Remember my password |
|                    | OK Cancel            |

Login screen

### 6.4 System

### 6.4.1 System Information

Assigning the system name, location and view the system information

- **System Name:** Assign the name of switch. The maximum length is 31 bytes
- **Description:** Display the description of switch. The maximum length is 31 bytes
- **Location:** Assign the switch physical location. The maximum length is 31 bytes
- **Contact:** Enter the name of contact person or organization
- Object ID: object ID. The most common OIDs seen "in the wild" usually belong to the private enterprise numbers allocated by IANA under the 1.3.6.1.4.1 (iso.org.dod.internet.private.enterprise) arc. In computer networking, an OID, in the context of the Simple Network Management Protocol (SNMP), consists of the object identifier for an object in a Management Information Base (MIB).

| System Information |                                 |  |  |
|--------------------|---------------------------------|--|--|
| System Name        | Modularized Gigabit Managed Swi |  |  |
| Description        |                                 |  |  |
| Location           |                                 |  |  |
| Contact            |                                 |  |  |
| Object ID          |                                 |  |  |

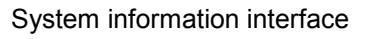

#### 6.4.2 Switch Information

#### 6.4.2.1 Main Board

- Hardware Version: display the hardware version
- Fan 1 Status: display the status of Fan 1
- Fan 2 Status: display the status of Fan 2

#### 6.4.2.2 Management Software

Firmware Version: display the firmware version

**Configure Data version:** display the configure data version **Command Line Version:** display the command line version **Web UI Version:** display the Web UI version

| Main Board       |       |  |
|------------------|-------|--|
| Hardware Version | v1.00 |  |
| Fan 1 Status     | ок    |  |
| Fan 2 Status     | ок    |  |

| Management Software    |  |  |
|------------------------|--|--|
| Firmware Version       |  |  |
| Configure Data Version |  |  |
| Command Line Version   |  |  |
| Web UI Version         |  |  |

Switch information interface

#### 6.4.3 IP Configuration

User can configure the IP Settings.

IP Address Mode:

Static: It means the IP address of this switch will be assigned by user.

**DHCP:** It means the IP address of this switch will be assigned by the network DHCP server.

- IP Address: Assign the IP address that the network is using. If IP Address Mode function is set in DHCP mode, user needn't assign the IP address manually. And, the network DHCP server will assign the IP address which is going to be displayed in this column for the switch. The default IP is 192.168.16.1
- Subnet Mask: Assign the subnet mask of the IP address. If IP Address Mode function is in DHCP mode, user need not assign the subnet mask manually.
- Gateway IP Address: Assign the network gateway for the switch. The default gateway is 192.168.16.254

- **DNS1:** Assign the IP address of DNS server1 that the network is using.
- **DNS2:** Assign the IP address of DNS server2 that the network is using.
- MAC Address: Display the unique hardware address assigned by manufacturer (default)
- And then, click Apply

| IP Configuration   |               |  |
|--------------------|---------------|--|
| IP Address Mode    | STATIC -      |  |
| IP Address         | 192.0.1.249   |  |
| Subnet Mask        | 255.255.255.0 |  |
| Gateway IP Address | 192.0.1.6     |  |
| DNS1               | 192.0.1.215   |  |
| DNS2               | 192.0.1.7     |  |
| MAC Address        | 000f38494949  |  |

IP configuration interface

### 6.4.4 DHCP Configuration

The system provides the DHCP server function. Enable the DHCP server function, the switch system will be a DHCP server.

- DHCP Server Settings
  - 1. **DHCP Server:** Enable or disable the DHCP Server function. Enable the switch will be a DHCP server on your local network.
  - 2. DHCP IP Address Pool: User has to set a range of IP addresses for the DHCP server assigning an IP address to the DHCP client by giving the starting IP address and how many IP addresses within this address pool. For instance, user can set 192.168.1.100 to be the beginning IP address and 50 (can't be greater than 253) to be the maximum number. The range of the address pool should be from 192.168.1.100 to 192.168.1.49.
  - 3. **Netmask:** the dynamic IP assign range subnet mask.
  - 4. **Default Gateway:** the gateway in your network.

- 5. **DNS Servers:** Domain Name Server IP Address in your network.
- 6. **Lease Duration(hours):** Assign the lease duration time in hours
- 7. And then, click Apply

| DHCP Server Settings   |              |             |                        |  |
|------------------------|--------------|-------------|------------------------|--|
| DHCP Server            | Disable 🔽    |             |                        |  |
| DHCP IP Address Pool   | From 0.0.0.0 | for up to 0 | DHCP Connected Devices |  |
| Netmask                | 0.0.0.0      |             |                        |  |
| Default Gateway        | 0.0.0.0      |             |                        |  |
| DNS Servers            | 0.0.0.0      |             |                        |  |
| Lease Duration (hours) | 0            |             |                        |  |

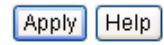

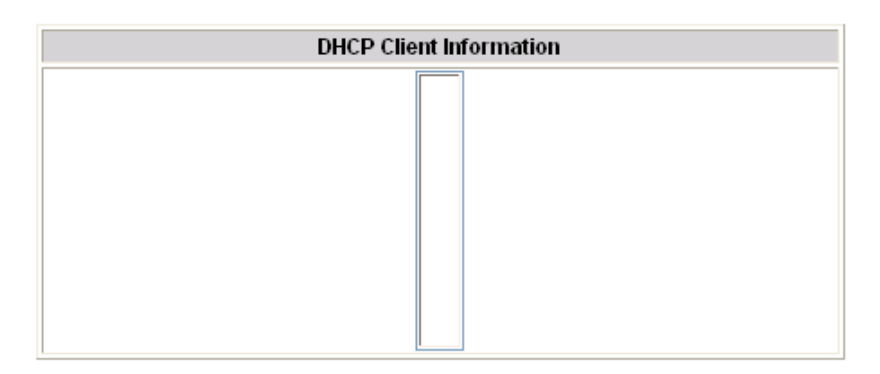

DHCP Server Configuration interface

#### DHCP Client Information

Display the DHCP Client information which has gotten an IP address from the DHCP server.

#### 6.4.5 Firmware Update

#### 6.4.5.1 TFTP Download Firmware

It provides the functions to allow a user to update the switch firmware. Before updating, make sure you have your TFTP server ready and the firmware image is on the TFTP server.

- 1. **TFTP Server IP Address:** Fill in your TFTP server IP.
- 2. Firmware File Name: The name of firmware image.

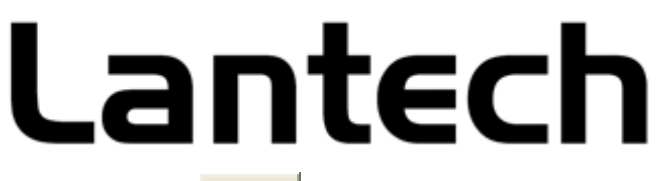

3. Click Apply .

| TFTP Download Firmware |              |  |
|------------------------|--------------|--|
| TFTP Server IP Address | 192.168.16.2 |  |
| Firmware File Name     | rom_arm.bin  |  |

| Apply | Help |
|-------|------|
|-------|------|

TFTP-Update Firmware interface

#### 6.4.5.2 TFTP Backup Configuration

User can save current EEPROM value from the switch to TFTP server, then go to the TFTP restore configuration page to restore the EEPROM value.

- 1. **TFTP Server IP Address:** Fill in the TFTP server IP
- 2. Backup File Name: Fill in the file name
- 3. Click Apply

| TFTP Backup Configuration |              |  |  |  |
|---------------------------|--------------|--|--|--|
| TFTP Server IP Address    | 192.168.16.2 |  |  |  |
| Backup File Name          | backup.dat   |  |  |  |

Apply Help

TFTP-Configuration Backup interface

#### 6.4.5.3 TFTP Restore Configuration

User can restore EEPROM value from TFTP server, but user must put back the backup file in TFTP server, switch will download it back.

- 1. **TFTP Server IP Address:** Fill in the TFTP server IP.
- 2. **Restore File Name:** Fill in the correct restore file name.
- 3. Click Apply

| TFTP Restore Configuration |              |  |  |
|----------------------------|--------------|--|--|
| TFTP Server IP Address     | 192.168.16.2 |  |  |
| Restore File Name          | restore.dat  |  |  |

Apply Help

TFTP-Configuration Restore interface

### 6.4.6 System Event Log

#### 6.4.6.1 LOG Configuration

You can mark the check box of Local Logging, Remote Logging, and SMTP Logging to enable the functions of LOG Configuration.

- Local Logging: Mark this check box for enabling to set Flash Level and RAM Level. Set Flash Level to send event log to flash ROM or RAM by assigning the level.
  - **Flash Level:** Set the level range of 0 to 7.
  - **RAM Level:** Set the level range of 0 to 7.
- Remote Logging: Mark this check box for enabling to set Facility Level, Trap Level, Log Server IP 1, and Log Server IP 2.
  - **Facility Level:** Set the level range of 16 to 23.
  - > **Trap Level:** Set the level range of 0 to 7.
  - > Log Server IP 1: Assign a remote log server IP address.
  - **Log Server IP 2:** Assign a remote log server IP address.

|       | Log Configuration                           |
|-------|---------------------------------------------|
| 1     | Local Logging                               |
|       | Flash Level: Level 3 🔻 RAM Level: Level 7 👻 |
|       | Remote Logging                              |
|       | Facility Level: 23 - Trap Level: Level 7 -  |
|       | Log Server IP 1:                            |
|       | Log Server IP 2:                            |
| [[7]] | SMTP Logging                                |
|       | Trap Level 7 👻                              |
|       | Mail Server:                                |
|       | From Address:                               |
|       | Authentication                              |
|       | To Address 1:                               |
|       | To Address 2:                               |
|       | To Address 3:                               |
|       | To Address 4:                               |
|       | To Address 5:                               |
|       | Mail Server:                                |
|       | From Address:                               |
|       | Authentication                              |
|       | To Address 1:                               |
|       | To Address 2:                               |
|       | To Address 3:                               |
|       | To Address 4:                               |
|       | To Address 5:                               |

LOG Configuration interface

#### 6.4.6.2 Logging Events Level

User can select the system log events and SMTP events. When selected events occur, the system will send out the log information. The range of Logging Event Level is from

level 0 to level 7. When the level value is the same as the one among Local Logging, Remote Logging, and SMTP Logging, the system will issue a log record to location where user has designated. After configuring, click Apply .

- Logging Event Level: 4 events Cold Start Event, Warm Start Event, Auth Failure Event, and Port Link Change Event. Pull down the right side item menu to select the event level. When selected events occur, the system will issue the logs.
  - Cold Start Event: when the device executes cold start action, the system will issue a log event.
  - Warm Start Event: when the device executes warm start, the system will issue a log event.
  - Auth Failure Event: You get this trap if a network management system (NMS) polls the device with the wrong community string.
  - Port Link Change Event: when the port link has changed, the system will issue a log event.

| Logging Events Level   |           |  |
|------------------------|-----------|--|
| Cold Start Event       | Level 7 🔽 |  |
| Warm Start Event       | Level 7 🗸 |  |
| Auth Failure Event     | Level 7 🗸 |  |
| Port Link Change Event | Level 7 🐱 |  |
|                        | Level 0   |  |
| Apply Holp             | Level 1   |  |
|                        | Level 2   |  |
|                        | Level 3   |  |
|                        | Level 4   |  |
|                        | Level 5   |  |
|                        | Level 6   |  |
|                        | Level 7   |  |

Logging Events Level interface

#### 6.4.6.3 Logging RAM Table

Logging RAM Table displays the logs which have been sent to RAM.
| Logging Ram Table                                                                    |        |
|--------------------------------------------------------------------------------------|--------|
| [0000] 09:30:30 02/01/2006 level=7 THU JAN 01 08:00:04<br>1970, level=7, ColdStart.' | ^      |
| [0001] 09:30:30 02/01/2006 level=7 THU JAN 01 08:00:07                               |        |
| [0002] 09:30:30 02/01/2006 level=7 THU JAN 01 08:01:53                               |        |
| 1970, level=7, AuthFailure.                                                          |        |
|                                                                                      |        |
|                                                                                      | $\sim$ |
| PreviousPage NextPage Clear                                                          |        |

Logging RAM Table interface.

#### 6.4.6.4 Logging Flash Table

Logging Flash Table displays the logs which have been sent to Flash ROM.

| Logging Flash Table         |   |
|-----------------------------|---|
|                             | ~ |
|                             |   |
|                             |   |
|                             |   |
|                             |   |
|                             |   |
|                             | ~ |
|                             |   |
| PreviousPage NextPage Clear |   |

Logging ROM Table interface

#### 6.4.7 Security Manager

Change login user name and password for the management security issue

- User Name: Key in the new user name (The default is "root")
- New Password: Key in the new password (The default is "root")
- **Confirm Password:** Re-type the new password

| ■ And then, click / | Apply |
|---------------------|-------|
|---------------------|-------|

| Security Manager |      |  |  |  |  |
|------------------|------|--|--|--|--|
| User Name        | root |  |  |  |  |
| New Password     |      |  |  |  |  |
| Confirm Password |      |  |  |  |  |
| Apply            |      |  |  |  |  |

Security Manager Interface

### 6.5 Port

### 6.5.1 Port Statistics

Display the port statistic information.

| Interface Statistic  |       |                     |   |  |  |
|----------------------|-------|---------------------|---|--|--|
| Interfa              | nce   | Port.01 💌           |   |  |  |
| goodOctetsRcv        | 0     | badOctetsRcv        | 0 |  |  |
| macTransmitErr       | 0     | goodPktsRcv         | 0 |  |  |
| badPktsRcv           | 0     | brdcPktsRcv         | 0 |  |  |
| mcPktsRcv            | 0     | pkts64Octets        | 0 |  |  |
| pkts65to127Octets    | 0     | pkts128to255Octets  | 0 |  |  |
| pkts256to511Octets   | 0     | pkts512to1023Octets | 0 |  |  |
| pkts1024tomaxOoctets | 0     | goodOctetsSent      | 0 |  |  |
| goodPktsSent         | 0     | excessiveCollisions | 0 |  |  |
| mcPktsSent           | 0     | brdcPktsSent        | 0 |  |  |
| unrecogMacCntrRcv    | 0     | fcSent              | 0 |  |  |
| goodFcRcv            | 0     | dropEvents          | 0 |  |  |
| undersizePkts        | 0     | fragmentsPkts       | 0 |  |  |
| oversizePkts         | 0     | jabberPkts          | 0 |  |  |
| macRcvError          | 0     | badCrc              | 0 |  |  |
| collisions           | 0     | lateCollisions      | 0 |  |  |
| badFcRcv             | 0     |                     | 0 |  |  |
|                      | Clear | Help                |   |  |  |

Port Statistic interface

### 6.5.2 Port Information

The following information provides the current port statistic information

|         | Port Information |       |        |         |           |        |        |        |        |        |         |        |
|---------|------------------|-------|--------|---------|-----------|--------|--------|--------|--------|--------|---------|--------|
| Port    | Type             | Link  | State  | Auto Ne | gotiation | Spe    | ed     | Dup    | lex    | Flow C | control | lumbo  |
| FUIL    | Type             | LIIIK | olale  | Config  | Actual    | Config | Actual | Config | Actual | Config | Actual  | Jannoo |
| Port.01 | GIGA_COPPER      | Down  | Enable | Enable  | Enable    | 1000   | 1000   | full   | full   | Enable | Enable  | 1522   |
| Port.02 | GIGA_COPPER      | Down  | Enable | Enable  | Enable    | 1000   | 1000   | full   | full   | Enable | Enable  | 1522   |
| Port.03 | GIGA_COPPER      | Down  | Enable | Enable  | Enable    | 1000   | 1000   | full   | full   | Enable | Enable  | 1522   |
| Port.04 | GIGA_COPPER      | Down  | Enable | Enable  | Enable    | 1000   | 1000   | full   | full   | Enable | Enable  | 1522   |
| Port.05 | GIGA_COPPER      | Down  | Enable | Enable  | Enable    | 1000   | 1000   | full   | full   | Enable | Enable  | 1522   |
| Port.06 | GIGA_COPPER      | Down  | Enable | Enable  | Enable    | 1000   | 1000   | full   | full   | Enable | Enable  | 1522   |
| Port.07 | GIGA_COPPER      | Down  | Enable | Enable  | Enable    | 1000   | 1000   | full   | full   | Enable | Enable  | 1522   |
| Port.08 | GIGA_COPPER      | Down  | Enable | Enable  | Enable    | 1000   | 1000   | full   | full   | Enable | Enable  | 1522   |
| Port.09 | GIGA_COPPER      | Down  | Enable | Enable  | Enable    | 1000   | 1000   | full   | full   | Enable | Enable  | 1522   |
| Port.10 | GIGA_COPPER      | Down  | Enable | Enable  | Enable    | 1000   | 1000   | full   | full   | Enable | Enable  | 1522   |
| Port.11 | GIGA_COPPER      | Down  | Enable | Enable  | Enable    | 1000   | 1000   | full   | full   | Enable | Enable  | 1522   |
| Port.12 | GIGA_COPPER      | Down  | Enable | Enable  | Enable    | 1000   | 1000   | full   | full   | Enable | Enable  | 1522   |
| Port.13 | GIGA_COPPER      | Down  | Enable | Enable  | Enable    | 1000   | 1000   | full   | full   | Enable | Enable  | 1522   |
| Port.14 | GIGA_COPPER      | Down  | Enable | Enable  | Enable    | 1000   | 1000   | full   | full   | Enable | Enable  | 1522   |
| Port.15 | GIGA_COPPER      | Down  | Enable | Enable  | Enable    | 1000   | 1000   | full   | full   | Enable | Enable  | 1522   |
| Port.16 | GIGA_COPPER      | Down  | Enable | Enable  | Enable    | 1000   | 1000   | full   | full   | Enable | Enable  | 1522   |
| Port.17 | GIGA_COPPER      | Down  | Enable | Enable  | Enable    | 1000   | 1000   | full   | full   | Enable | Enable  | 1522   |
| Port.18 | GIGA_COPPER      | Up    | Enable | Enable  | Enable    | 1000   | 1000   | full   | full   | Enable | Enable  | 1522   |
| Port.19 | GIGA_COPPER      | Down  | Enable | Enable  | Enable    | 1000   | 1000   | full   | full   | Enable | Enable  | 1522   |
| Port.20 | GIGA_COPPER      | Up    | Enable | Enable  | Enable    | 1000   | 100    | full   | full   | Enable | Enable  | 1522   |

Port Information interface

### 6.5.3 Port Control

In Port configuration, user can view every port status that depended on user setting and the negotiation result.

- 1. **Port:** select the port that user wants to configure.
- 2. **State:** Current port status. The port can be set to disable or enable mode. If the port setting is disabled, it will not receive or transmit any packet.
- 3. Auto Negotiation: enable or disable auto negotiation

- 4. **Speed:** when Auto Negotiation is disabled, user can select the port link speed.
- 5. **Duplex:** set full-duplex or half-duplex mode of the port.
- 6. **Flow Control:** set flow control function is Enable or Disable. The default value is Enable.
- 7. Jumbo: Assign the Jumbo frame size. The maximum is 10K bytes.
- 8. Click Apply

| Port Configuration                       |          |                     |       |        |              |               |       |  |
|------------------------------------------|----------|---------------------|-------|--------|--------------|---------------|-------|--|
| Port                                     | State    | Auto<br>Negotiation | Speed | Duplex | Flow Control | Mode          | Jumbo |  |
| Port.01<br>Port.02<br>Port.03<br>Port.04 | Enable 💌 | Enable 💌            | 16 💙  | Full 🗸 | Enable 💌     | First Fiber 💌 | 1522  |  |
| Apply Help                               |          |                     |       |        |              |               |       |  |

| Port Infomation |                |      |        |         |           |        |        |        |        |        |         |      |       |
|-----------------|----------------|------|--------|---------|-----------|--------|--------|--------|--------|--------|---------|------|-------|
| Por             | t Type         | Link | State  | Auto Ne | gotiation | Spe    | eed    | Dup    | lex    | Flow ( | Control | Modo | lumbo |
| FU              | r Type         | LIIK | State  | Config  | Actual    | Config | Actual | Config | Actual | Config | Actual  | Mode | Janno |
| Port.           | 01 GIGA_COPPER | Down | Enable | Enable  | Enable    | 1000   | 10     | full   | half   | Enable | Disable | None | 1522  |

Port Configuration interface

#### 6.5.4 Port Trunk

The Link Aggregation Control Protocol (LACP) provides a standardized means for exchanging information between Partner Systems on a link to allow their Link Aggregation Control instances to reach agreement on the identity of the Link Aggregation Group to which the link belongs, move the link to that Link Aggregation Group, and enable its transmission and reception functions in an orderly manner. Link aggregation lets you group up to eight ports into two dedicated connections. This feature can expand bandwidth between 2 (or more) devices. LACP operation requires full-duplex mode, more detail information refers to IEEE 802.3ad.

#### 6.5.4.1 Trunk Configuration

- 1. **Group ID:** list the Trunk group ID.
- 2. **Type:** Static and LACP for selecting
- 3. select the port number from the right column list and then click Add button to add the port into a trunk group
- 4. Click Remove button to remove the port from a trunk group
- 5. To delete Trunk Group, select the Group Id and click Delete

button.

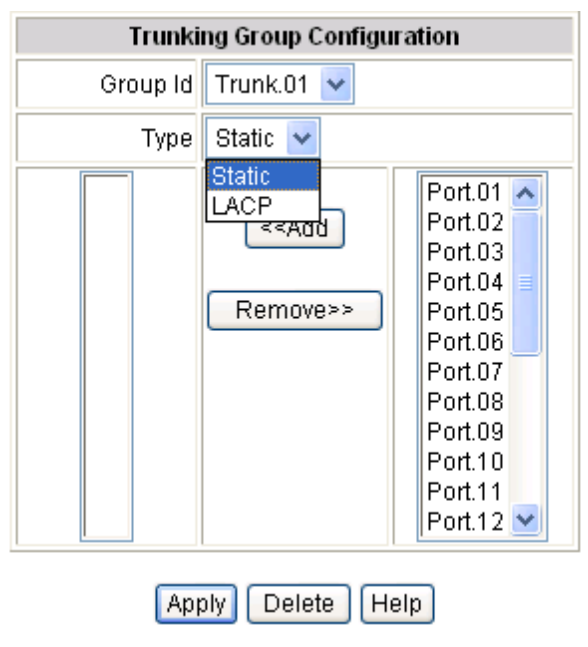

Trunk Configuration interface

#### 6.5.4.2 Trunk Information

After setting up the trunk group, user will see the related information as below.

| Static Trunking Group Information |                 |  |  |  |  |
|-----------------------------------|-----------------|--|--|--|--|
| Group Id 1                        |                 |  |  |  |  |
| Port Member                       | Port.23,Port.24 |  |  |  |  |

Trunk Information interface

#### 6.5.4.3 Port Activity

User will see the related information of LACP Port Activity State as below.

| LACP Port Activity Configuration             |           |  |  |  |
|----------------------------------------------|-----------|--|--|--|
| Port Activity State                          |           |  |  |  |
| Port.01 A<br>Port.02<br>Port.03<br>Port.04 V | Passive 💌 |  |  |  |
| Apply                                        | Help      |  |  |  |

| Port    | State  |
|---------|--------|
| Port.01 | Active |
| Port.02 | Active |
| Port.03 | Active |
| Port.04 | Active |

Port Activity interface

#### 6.5.5 Port Mirror

The port mirror is a method for monitor traffic in switched networks. Traffic through ports can be monitored by specific port. That means traffic goes in or out monitored ports will be duplicated into analysis port.

| Port Mirror Configuration   |           |  |  |  |  |
|-----------------------------|-----------|--|--|--|--|
| Port Mirroring State        | Disable 🖌 |  |  |  |  |
| Analysis Port               | Port.01 🗸 |  |  |  |  |
| Monitor Port (Max. 8 ports) | State     |  |  |  |  |
| Port.01                     | None 🗸    |  |  |  |  |
| Port.02                     | None 🗸    |  |  |  |  |
| Port.03                     | None 🗸    |  |  |  |  |
| Port.04                     | None 🗸    |  |  |  |  |
| Port.05                     | None 🗸    |  |  |  |  |
| Port.06                     | None 🗸    |  |  |  |  |
| Port.07                     | None 🗸    |  |  |  |  |
| Port.08                     | None 🗸    |  |  |  |  |
| Port.09                     | None 🗸    |  |  |  |  |
| Port.10                     | None 🗸    |  |  |  |  |
| Port.11                     | None 🗸    |  |  |  |  |
| Port.12                     | None 🗸    |  |  |  |  |
| Port.13                     | None 🗸    |  |  |  |  |
| Port.14                     | None 🗸    |  |  |  |  |
| Port.15                     | None 🗸    |  |  |  |  |
| Port.16                     | None 🗸    |  |  |  |  |
| Port.17                     | None 🗸    |  |  |  |  |
| Port.18                     | None 🗸    |  |  |  |  |
| Port.19                     | None 🗸    |  |  |  |  |
| Port.20                     | None 🗸    |  |  |  |  |
| Port.21                     | None 🗸    |  |  |  |  |
| Port.22                     | None 🗸    |  |  |  |  |
| Port.23                     | None 🗸    |  |  |  |  |
| Port.24                     | None 🗸    |  |  |  |  |

Port Mirror Configuration interface

- 1. Port Mirroring State: enable or disable the port mirror function
- 2. **Analysis Port:** Select a port for analyzing all monitor port traffic. User can connect mirror port to LAN analyzer or Netxray.
- 3. **Monitor Port:** The ports which user wants to monitor. All monitored port traffic will be copied to analysis port. (UP to 8 ports)
- 4. State: User can choose the monitored port packet in RX, TX or Both state by

pulling down the pull-down menu.

5. Click Apply

#### 6.5.6 Rate Limiting

User can set up the bandwidth rate and packet limitation type of each port.

- Input
  - **State:** There are 4 check boxes of Bc, Mc, UnkUc, KnownUc for selecting.
  - Rate (1~1526)(Rate\*655Kbps): Type in the input rate limit in number between 1~1526.
- Output
  - > State: Enable or disable the output rate limit.
  - **Rate (Rate\*312Kbps):** Type in the output rate limit which is a multiple of 312.

|                                                |                             | Rate Limit Configuration   |           |                            |
|------------------------------------------------|-----------------------------|----------------------------|-----------|----------------------------|
| Port                                           | Input                       | Output                     |           |                            |
| 1 011                                          | State                       | Rate(1~1526)(Rate*655Kbps) | State     | Rate(1~3130)(Rate*312Kbps) |
| Port.01 A<br>Port.02 I<br>Port.03<br>Port.04 T | 🗖 Bc 🗖 Mc 🗖 UnkUc 🗖 KnownUc |                            | Disable 🔻 |                            |
|                                                |                             | Apply Help                 |           |                            |

| Por | Input |                           | Output |                            |  |
|-----|-------|---------------------------|--------|----------------------------|--|
|     | State | Rate(1~1526)(Rate*655Kbps | State  | Rate(1~3130)(Rate*312Kbps) |  |

Port Configuration interface

### 6.6 Protocol

#### 6.6.1 VLAN

A Virtual LAN (VLAN) is a logical network grouping that limits the broadcast domain, which would allow you to isolate network traffic, so only the members of the VLAN will receive traffic from the same members of VLAN. Basically, creating a VLAN from a switch is logically equivalent of reconnecting a group of network devices to another

Layer 2 switch. However, all the network devices are still plugged into the same switch physically.

### 6.6.1.1 VLAN Mode Configuration

The switch supports port-based and 802.1Q (tagged-based) VLAN. The default configuration of VLAN operation mode is "**802.1Q**".

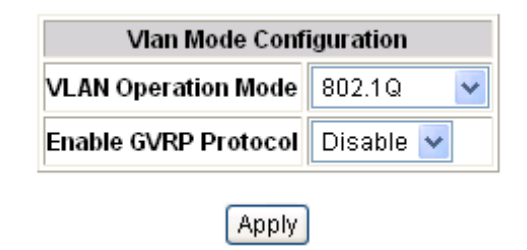

VLAN Mode Configuration interface

#### 6.6.1.2 Port VLAN Id Configuration

- 1. **Port:** Select the port number in the table list.
- 2. VLAN ID: Key in the VLAN ID.
- 3. Ingress Filter: Enable or Disable the ingress filter.
- 4. Acceptable Frame Type: Choose Tag only or All type.
- 5. Click Apply

| Port VLAN Id Configuration               |         |                |                       |  |
|------------------------------------------|---------|----------------|-----------------------|--|
| Port                                     | VLAN ID | Ingress Filter | Acceptable Frame Type |  |
| Port.01<br>Port.02<br>Port.03<br>Port.04 |         | Enable 💌       | Tag Only 🔽            |  |
|                                          |         | VlggA          |                       |  |

| Port    | VLAN ID | Ingress Filter | Acceptable Frame Type |
|---------|---------|----------------|-----------------------|
| Port.01 | 1       | Disable        | All                   |

Port VLAN Id Configuration interface

#### 6.6.1.3 VLAN Entry

Edit the existing VLAN Group.

- 1. Select the VLAN group in the table list.
- 2. Click Edit

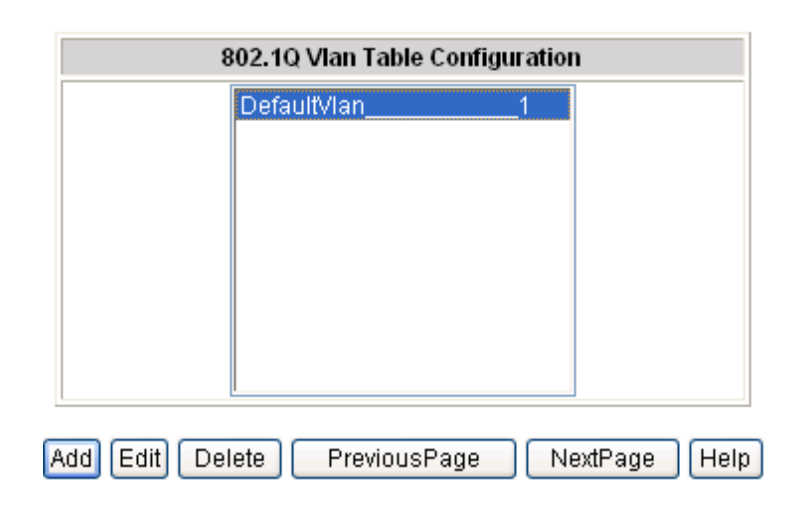

VLAN Table Configuration interface

- 3. User can add/ remove the ports from a VLAN group.
- 4. Click Next

| 802.1Q Vian Entry Configuration                                                                                                    |                                   |  |  |  |
|----------------------------------------------------------------------------------------------------|-----------------------------------|--|--|--|
| Group Name                                                                                                    | DefaultVlan                       |  |  |  |
| VLAN ID                                                                                                    | 1                                 |  |  |  |
| Port.01<br>Port.02<br>Port.03<br>Port.04<br>Port.05<br>Port.05<br>Port.06<br>Port.07<br>Port.08<br>Port.09<br>Port.10<br>Port.11<br>Port.12 | < <add<br>Remove&gt;&gt;</add<br> |  |  |  |
|                                                                                                    | Next Help                         |  |  |  |

VLAN Table Configuration - Edit interface

- 5. Mark the check box to tag the ports of a VLAN group.
- 6. Click Apply

| 802.1Q V   | lan Entry Ta | g Config | juration |
|------------|--------------|----------|----------|
| Group Name | DefaultVlar  | 1        |          |
| VLAN ID    | 1            |          |          |
| Port.01    | 🔲 Tagged     | Port.02  | 🗌 Tagged |
| Port.03    | 🔲 Tagged     | Port.04  | 🗌 Tagged |
| Port.05    | 🔲 Tagged     | Port.06  | 🗌 Tagged |
| Port.07    | 🔲 Tagged     | Port.08  | 🗌 Tagged |
| Port.09    | 🔲 Tagged     | Port.10  | 🔲 Tagged |
| Port.11    | 🔲 Tagged     | Port.12  | 🔲 Tagged |
| Port.13    | 🔲 Tagged     | Port.14  | 🔲 Tagged |
| Port.15    | 🔲 Tagged     | Port.16  | 🔲 Tagged |
| Port.17    | 🔲 Tagged     | Port.18  | 🗌 Tagged |
| Port.19    | 🔲 Tagged     | Port.20  | 🔲 Tagged |
| Port.21    | Tagged       | Port.22  | Tagged   |
| Port.23    | 🗌 Tagged     | Port.24  | 🗌 Tagged |
|            | Apply        |          |          |

VLAN Table Configuration - Edit interface

#### 6.6.2 Rapid Spanning Tree

The Rapid Spanning Tree Protocol (RSTP) is an evolution of the Spanning Tree Protocol and provides for faster spanning tree convergence after a topology change. The system also supports STP and the system will auto detect the connected device that is running STP or RSTP protocol.

#### 6.6.2.1 STP System Configuration

- User can view spanning tree information about the Root Bridge
- User can modify RSTP state. After modification, click Apply button
  - Mode: user must enable or disable RSTP function before configure the related parameters
  - Priority (0-61440): a value used to identify the root bridge. The bridge with the lowest value has the highest priority and is selected as the root.
  - Max Age (6-40): the number of seconds a bridge waits without receiving Spanning-tree Protocol configuration messages before attempting a reconfiguration. Enter a value between 6 through 40
  - Hello Time (1-10): the time that controls switch sends out the BPDU packet to check RSTP current status. Enter a value between 1 through 10
  - Forward Delay Time (4-30): the number of seconds a port waits before changing from its Rapid Spanning-Tree Protocol learning and listening states to the forwarding state. Enter a value between 4 through 30

**[NOTE]** Follow the rule to configure the MAX Age, Hello Time, and Forward Delay Time.

2 x (Forward Delay Time value –1) > = Max Age value >= 2 x (Hello Time value +1)

| STP Sys                   | STP System Configuration |  |  |
|---------------------------|--------------------------|--|--|
| Mode                      | Disable 🔻                |  |  |
| Priority (0-61440)        | 32768                    |  |  |
| Max Age (6-40)            | 20                       |  |  |
| Hello Time (1-10)         | 2                        |  |  |
| Forward Delay Time (4-30) | 15                       |  |  |

Apply Help

| F                | Root Bridge Information |  |  |
|------------------|-------------------------|--|--|
| Root Priority    | 0                       |  |  |
| Root MAC Address | 00-00-00-00-00          |  |  |
| Max Age          | 0                       |  |  |
| Hello Time       | 0                       |  |  |
| Forward Delay    | 0                       |  |  |
| Root Port        | 0                       |  |  |
| Root Path Cost   | 0                       |  |  |

RSTP System Configuration interface

#### 6.6.2.2 STP Port Configuration

User can configure path cost and priority of every port.

- 1. Select the port in Port column.
- 1. **Priority:** Decide which port should be blocked by priority in LAN. Enter a number 0 through 240.
- 2. **Path Cost:** The cost of the path to the other bridge from this transmitting bridge at the specified port. Enter a number 1 through 20000000.
- AdmP2P: Some of the rapid state transactions that are possible within RSTP are dependent upon whether the port concerned can only be connected to exactly one other bridge (i.e. it is served by a point-to-point LAN segment), or can be connected to two or more bridges (i.e. it is served by a shared medium LAN

segment). This function allows the P2P status of the link to be manipulated administratively. Enable is P2P enabled; disable is P2P disabled; and auto means auto-sense.

- AdmEdge: The port directly connected to end stations which cannot create bridging loop in the network. To configure the port as an edge port, set the port to "Enable" status.
- 5. AdmStp: The port includes the STP mathematic calculation. Enable is including STP mathematic calculation. **Disable** is not including the STP mathematic calculation.
- 6. Click Apply

|                                          |                     | STP Port Co               | onfiguration |           |          |
|------------------------------------------|---------------------|---------------------------|--------------|-----------|----------|
| Port                                     | Priority<br>(0~240) | Path Cost<br>(1~20000000) | AdmP2P       | AdmEdge   | AdmStp   |
| Port.01<br>Port.02<br>Port.03<br>Port.04 |                     |                           | Auto 💌       | Disable 💌 | Enable 💌 |
|                                          |                     | Apply                     | Help         |           |          |

| Port    | State | Priority | Path Cost | AdmP2P  | AdmEdge | AdmStp  |
|---------|-------|----------|-----------|---------|---------|---------|
| Port.01 | Block | 0        | 0         | Disable | Disable | Disable |

**RSTP** Port Configuration interface

#### 6.6.3 SNMP

Simple Network Management Protocol (SNMP) is the protocol developed to manage nodes (servers, workstations, routers, switches and hubs etc.) on an IP network. SNMP enables network administrators to manage network performance, find and solve network problems, and plan for network growth. Network management systems learn of problems by receiving traps or change notices from network devices implementing SNMP.

SNMP Information

Enter the system name, contact and location information.

- > Name: Assign a name for the switch.
- **Location:** Type the location of the switch.
- **Contact:** Type the name of contact person or organization.

#### ■ SNMP Community String

User can define new community string set and remove unwanted community string.

- RO: Read only. Enable requests accompanied by this string to display MIB-object information.
- RW: Read write. Enable requests accompanied by this string to display MIB-object information and to set MIB objects.

#### ■ SNMP Trap managers

A trap manager is a management station that receives traps, the system alerts generated by the switch. If no trap manager is defined, no traps will issue. Create a trap manager by entering the IP address of the station and a community string. To define management stations as trap manager and enter SNMP community strings and selects the SNMP version.

- > **IP Address:** enter the IP address of trap manager.
- **Community:** enter the community string.
- Click Add

|          | SNMP System Options |  |  |
|----------|---------------------|--|--|
| Name     |                     |  |  |
| Location |                     |  |  |
| Contact  |                     |  |  |
|          | Apply Help          |  |  |

| SNMP Community Strings               |        |           |  |
|--------------------------------------|--------|-----------|--|
| Current Strings New Community String |        |           |  |
| publicRO<br>privateRW                | Add    |           |  |
|                                      | Remove | 🗹 RO 🗌 RW |  |

| SNMP Trap Managers |               |            |  |
|--------------------|---------------|------------|--|
| Current Managers   | New Manager   |            |  |
|                    | Add<br>Remove | IP Address |  |

SNMP Configuration interface

#### 6.6.4 QoS

User can configure QoS policy and priority setting, per port priority setting, COS and DSCP setting.

#### 6.6.4.1 QoS Configuration

- **Queue Profile:** Select the queue profile from the column list.
- **Priority Precedence:** There are 4 priority precedence selections available.
- Click Adpply

| Qos                 | Configuration                                    |
|---------------------|--------------------------------------------------|
| Queue Profile       | 0:Strict Priority                                |
| Priority Precedence | Port-base 💌                                      |
| A                   | Port-base<br>COS only<br>DSCP only<br>DSCP first |

QoS Configuration interface

#### 6.6.4.2 Port-bace Configuration

- Port: Select the number port from the column list.
- **Default Port Priority (0-7):** Assign the priority level.
- Click Adpply

| Port-base Configuration                   |                            |  |  |
|-------------------------------------------|----------------------------|--|--|
| Port                                      | Default Port Priority(0-7) |  |  |
| Port.01 A<br>Port.02 Port.03<br>Port.04 V | level 0 🔽                  |  |  |
| 1                                         | Apply Help                 |  |  |

| Port    | Default Port Priority(0-7) |  |  |  |
|---------|----------------------------|--|--|--|
| Port.01 | 0                          |  |  |  |

Port-base Configuration interface

#### 6.6.4.3 COS Configuration

Set up the COS priority level.

- **COS priority:** Set up the COS priority level 0~7, 7 is the highest priority.
- Click Apply

|               |           | Ν         | Aapping CoS | Values to Egi | ress Queues |           |           |           |
|---------------|-----------|-----------|-------------|---------------|-------------|-----------|-----------|-----------|
| Priority      | 0         | 1         | 2           | 3             | 4           | 5         | 6         | 7         |
| Traffic Class | Level 0 🔽 | Level 0 🔽 | Level 0 🔽   | Level 0 🔽     | Level 0 🔽   | Level 0 🔽 | Level 0 🔽 | Level 0 🔽 |
|               | Level 0   |           | 6           | Annly Heln    | 1           |           |           |           |
|               | Level 1   |           | Ľ           |               | J           |           |           |           |
|               | Level 2   |           |             |               |             |           |           |           |
|               | Level 3   |           |             |               |             |           |           |           |
|               | Level 4   |           |             |               |             |           |           |           |
|               | Level 5   |           |             |               |             |           |           |           |
|               | Level 6   |           |             |               |             |           |           |           |
|               | Level 7   |           |             |               |             |           |           |           |

COS Configuration interface

#### 6.6.4.4 DSCP Configuration

Set up the DSCP priority.

■ Mapping DSCP priority: The system provides 0~63 DSCP priority level. Each level has 8 types of priority – 0~7, 7 is the highest priority. When the IP packet is received, the system will check the DSCP level value in the IP packet that has been received. For example: user set the DSCP level 25 as high. When the packet received, the system will check the DSCP value of the received IP packet. If the DSCP value of received IP packet is 25(priority = high), and then the packet priority will have highest priority.

Click Apply .

|               | Mapping DSCP Priority |           |           |            |           |           |           |           |
|---------------|-----------------------|-----------|-----------|------------|-----------|-----------|-----------|-----------|
| Priority      | 0                     | 1         | 2         | 3          | 4         | 5         | 6         | 7         |
| Traffic Class | Level 0 🔽             | Level 0 🔽 | Level 0 🔽 | Level 0 🔽  | Level 0 🔽 | Level 0 🔽 | Level 0 🔽 | Level 0 🔽 |
| Priority      | 8                     | 9         | 10        | 11         | 12        | 13        | 14        | 15        |
| Traffic Class | Level 1 💌             | Level 1 💌 | Level 1 💌 | Level 1 💌  | Level 1 💌 | Level 1 💌 | Level 1 💌 | Level 1 💌 |
| Priority      | 16                    | 17        | 18        | 19         | 20        | 21        | 22        | 23        |
| Traffic Class | Level 2 💌             | Level 2 💌 | Level 2 💌 | Level 2 💌  | Level 2 🔽 | Level 2 💌 | Level 2 💌 | Level 2 💌 |
| Priority      | 24                    | 25        | 26        | 27         | 28        | 29        | 30        | 31        |
| Traffic Class | Level 3 🔽             | Level 3 🔽 | Level 3 🐱 | Level 3 🔽  | Level 3 🔽 | Level 3 🔽 | Level 3 🗸 | Level 3 🔽 |
| Priority      | 32                    | 33        | 34        | 35         | 36        | 37        | 38        | 39        |
| Traffic Class | Level 4 🔽             | Level 4 🔽 | Level 4 🐱 | Level 4 🔽  | Level 4 🔽 | Level 4 🔽 | Level 4 🔽 | Level 4 🔽 |
| Priority      | 40                    | 41        | 42        | 43         | 44        | 45        | 46        | 47        |
| Traffic Class | Level 5 💌             | Level 5 💌 | Level 5 💌 | Level 5 🔽  | Level 5 🔽 | Level 5 🔽 | Level 5 🔽 | Level 5 💌 |
| Priority      | 48                    | 49        | 50        | 51         | 52        | 53        | 54        | 55        |
| Traffic Class | Level 6 💌             | Level 6 💌 | Level 6 💌 | Level 6 💌  | Level 6 💌 | Level 6 💌 | Level 6 💌 | Level 6 💌 |
| Priority      | 56                    | 57        | 58        | 59         | 60        | 61        | 62        | 63        |
| Traffic Class | Level 7 🔽             | Level 7 🔽 | Level 7 🔽 | Level 7 🔽  | Level 7 🔽 | Level 7 🔽 | Level 7 🔽 | Level 7 🔽 |
|               |                       |           |           | Apply Help | ]         | Level 0   |           |           |
|               |                       |           | _         |            | ·         | Level 2   |           |           |
|               |                       |           |           |            |           | Level 3   |           |           |
|               |                       |           |           |            |           | Level 4   |           |           |
|               |                       |           |           |            |           | Level 5   |           |           |
|               |                       |           |           |            |           | Level 6   |           |           |
|               |                       |           |           |            |           | Level 7   |           |           |

DSCP Configuration interface

#### 6.6.5 SNTP

User can configure the SNTP (Simple Network Time Protocol) settings. The SNTP allows user to synchronize switch clocks in the Internet.

- 1. **SNTP Server Link Status:** Display the link status of SNTP server.
- 2. Switch Current Time: Display the current time of the switch.
- SNTP Client: Enable or disable SNTP function. When it is enabled, user can assign the domain name or IP address of SNTP server for getting the time from SNTP server.
- 4. **UTC Timezone:** Set the switch location time zone.
- 5. **SNTP Period:** The SNTP period is used for sending synchronizing packets periodically.

- 6. SNTP Sever IP Address: Assign the SNTP server IP address.
- 7. Click Apply

|                         | SNTP Configuration                                                          |
|-------------------------|-----------------------------------------------------------------------------|
| SNTP Server Link Status | DOWN                                                                        |
| Switch Current Time     | THU JAN 01 09:54:00 1970                                                    |
| SNTP Client             | Disable 🔽                                                                   |
| UTC Timezone            | (GMT+08:00) China, Hong Kong, Australia Western, Singapore, Taiwan,Russia 💌 |
| SNTP Period             | 16                                                                          |
| SNTP Server IP Address  | 192.168.16.2                                                                |

SNTP Configuration interface

#### 6.6.6 IGMP

The Internet Group Management Protocol (IGMP) is an internal protocol of the Internet Protocol (IP) suite. IP manages multicast traffic by using switches, routers, and hosts that support IGMP. Enabling IGMP allows the ports to detect IGMP queries and report packets and manage IP multicast traffic through the switch. IGMP have three fundamental types of message as follows:

| Message     | Description                                                                                                    |
|-------------|----------------------------------------------------------------------------------------------------|
| Query       | A message sent from the querier (IGMP router or switch) asking for a response from each host belonging to the multicast group.                 |
| Join Group  | A message sent by a host to the querier to indicate that the host wants to be or is a member of a given group indicated in the report message. |
| Leave Group | A message sent by a host to the querier to indicate that the host has quit being a member of a specific multicast group.                       |

#### 6.6.6.1 IGMP Configuration

The switch support IP multicast, user can enable IGMP protocol on web management's switch setting advanced page, then display the IGMP snooping information. IP multicast addresses range from 224.0.0.0 through 239.255.255.255.

- **IGMP Snoop:** Enable or disable the IGMP snoop.
- IGMP Query: The IGMP query function has 3 modes Enable, Disable or Auto for selection. The IGMP query information will be displayed in IGMP status section.
- **IGMP interval**: The interval of General Query being sent. (Read Only)
- Click Apply

| IGMP Member Port Table |         |             |  |  |  |
|------------------------|---------|-------------|--|--|--|
| IP Address _           | VLAN ID | Member Port |  |  |  |
|                        |         |             |  |  |  |

| IGMP Snoop |          | Disable 💌 |  |
|------------|----------|-----------|--|
| IGMP Query |          | Disable 💌 |  |
| IGMP       | interval | 125 sec   |  |
|            | Apply    | Help      |  |

IGMP Configuration interface

#### 6.6.6.2 IGMP Static Configuration

Multicasts are similar to broadcasts, they are sent to all end stations on a LAN or VLAN. Multicast filtering is the system by which end stations only receive multicast

traffic if they register to join specific multicast groups. With multicast filtering, network devices only forward multicast traffic to the end stations that are connected to registered ports.

This function action when **IGMP Configuration** disable.

- **Port ID:** Select the port number in the specific multicast group IP address.
- VLAN ID: Input the value of VLAN ID.
- IP Address: Assign a multicast group IP address in the range of 224.0.0.0 ~ 239.255.255.255.
- Click "Add".

If you want to delete an entry from table, select the entry and click "Delete".

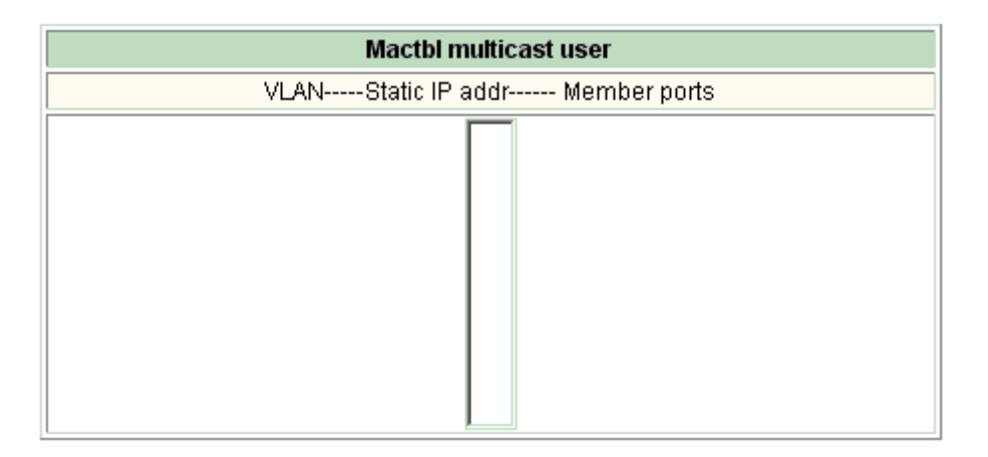

| IGMP Static Configuration                |         |         |  |
|------------------------------------------|---------|---------|--|
| Port Id                                  | Vlan Id | IP Addr |  |
| Port.01<br>Port.02<br>Port.03<br>Port.04 | 2       |         |  |
|                                          | Add D   | elete   |  |

IGMP Static Configuration interface

#### 6.6.7 LLDP

The Link Layer Discovery Protocol (LLDP) specified in this standard allows stations attached to an IEEE 802 LAN to advertise, to other stations attached to the same IEEE 802 LAN, the major capabilities provided by the system incorporating that station, the management address or addresses of the entity or entities that provide management

of those capabilities, and the identification of the station's point of attachment to the IEEE 802 LAN required by those management entity or entities.

### 6.6.7.1 LLDP Configuration

- Mode Configuration: Enable or disable the LLDP function.
- Port Configuration: Enable or disable the LLDP state of the number port.

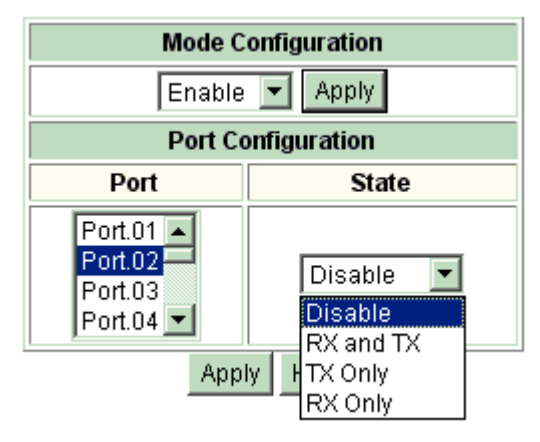

LLDP Configuration interface

### 6.6.7.2 LLDP Neighbor Table

User will see all information of port by LLDP enable.

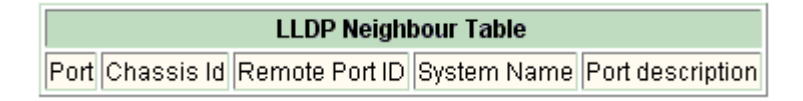

LLDP Neighbor Table interface

### 6.7 Security

#### 6.7.1 802.1x/ RADIAS

802.1x is an IEEE authentication specification that allows a client to connect to a wireless access point or wired switch but prevents the client from gaining access to the port until it provides authority, like a user name and password that are verified by a separate server.

#### 6.7.1.1Misc Configuration

- 1. Mode: Enable or disable 802.1 x protocols.
- 2. **Quiet Period:** Set the period during which the port doesn't try to acquire a supplicant.
- 3. **TX Period:** Set the period the port waits for retransmit next EAPOL PDU during an authentication session.
- 4. **Supplicant Timeout:** Set the period of time the switch waits for a supplicant response to an EAP request.
- 5. **Server Timeout:** Set the period of time the switch waits for a server response to an authentication request.
- 6. **ReAuthMax:** Set the number of authentication that must time-out before authentication fails and the authentication session ends.
- 7. **Reauth period:** set the period of time after which clients connected must be re-authenticated.
- 8. Click Apply

| 802.1X Configuration |                 |  |  |  |
|----------------------|-----------------|--|--|--|
| Mode                 | Disable 🔽 Apply |  |  |  |

| 802.1X Misc Configuration |      |  |  |  |
|---------------------------|------|--|--|--|
| Quiet Period              | 60   |  |  |  |
| Tx Period                 | 30   |  |  |  |
| Supplicant Timeout        | 30   |  |  |  |
| Server Timeout            | 30   |  |  |  |
| ReAuthMax                 | 2    |  |  |  |
| Reauth Period             | 3600 |  |  |  |

| Apply | Help |
|-------|------|
|-------|------|

MISC Configuration interface

#### 6.7.1.2Port Configuration

| 802.1X Port Configuration                |           |  |
|------------------------------------------|-----------|--|
| Port                                     | State     |  |
| Port.01<br>Port.02<br>Port.03<br>Port.04 | Disable 👻 |  |
| Appl                                     | y Help    |  |

| Port    | State   |
|---------|---------|
| Port.01 | Disable |

Port Configuration interface

You can configure 802.1x authentication state for each port. The State provides Disable, Authorize, Accept and Reject.

- **Disable:** This function is disabled.
- Authorize: The specified port is set to the Authorized or Unauthorized state in accordance with the outcome of an authentication exchange between the supplicant and the authenticator.
- Accept: The specified port will allow the client accessing in any case.
- Reject: The specified port rejects the client accessing regardless of whether the authentication passed or not.
- Click Apply

#### 6.7.1.3 Radius Client Configuration

After having enabled the IEEE 802.1X function, user can configure the parameters of this function.

- 1. Radius Server IP: Set the Radius Server IP address.
- 2. **Server Port:** Set the UDP destination port for authentication requests to the specified Radius Server.

- 3. **Accounting Port:** Set the UDP destination port for accounting requests to the specified Radius Server.
- 4. **Shared Key:** Set an encryption key for using during authentication sessions with the specified radius server. This key must match the encryption key used on the Radius Server.
- 5. **NAS Identifier:** A string used to identify this switch.
- 6. Click Apply

| Radius Client Configuration |              |  |  |  |
|-----------------------------|--------------|--|--|--|
| Radius Server IP            | 192.168.16.3 |  |  |  |
| Server Port                 | 1812         |  |  |  |
| Accounting Port             | 1813         |  |  |  |
| Shared Key                  | 123456789    |  |  |  |
| NAS Identifier              | GX-3000M     |  |  |  |

Apply Help

Radius Client Configuration interface

#### 6.7.2 Port Security

Use the MAC address table to ensure the port security.

#### 6.7.2.1 Static MAC Address Table

User can add a static MAC address; it remains in the switch's address table, regardless of whether the device is physically connected to the switch. This saves the switch from having to re-learn a device's MAC address when the disconnected or powered-off device is active on the network again. User can add / modify / delete a static MAC address.

Packets with the specified destination address received in the specified VLAN are forwarded to the specified interface.

| Static Mac Address Table |  |  |  |  |  |
|--------------------------|--|--|--|--|--|
| MAC Address Port VLAN ID |  |  |  |  |  |
|                          |  |  |  |  |  |

| MAC Address     |           |  |  |  |
|-----------------|-----------|--|--|--|
| Port.No         | Port.01 - |  |  |  |
| Vid             |           |  |  |  |
| Add Delete Help |           |  |  |  |

Static MAC Addresses interface

#### Add the Static MAC Address

User can add static MAC address in switch MAC table.

- 1. MAC Address Port VLAN ID: list the MAC Address Port. VLAN ID
- 2. MAC Address: Specify the destination MAC address to add to the address table.
- 3. **Port.No:** pull down the selection menu to select the port number.
- 4. Vid: enter the Vid of the MAC address, it has to be between 1 to 4094.
- 5. Click Add
- If user wants to delete the MAC address from filtering table, select the MAC address and click Delete

#### 6.7.2.2 Filter MAC Address Table

MAC address filtering allows the switch to drop unwanted traffic. Traffic is filtered based on the destination addresses. For example, if your network is congested because of high utilization from one MAC address, you can filter all traffic transmitted to that MAC address, restoring network flow while you troubleshoot the problem.

| Filter Mac Address Table |  |  |  |  |
|--------------------------|--|--|--|--|
| MAC Address VLAN ID      |  |  |  |  |
|                          |  |  |  |  |

| MAC Address |    |        |      |  |
|-------------|----|--------|------|--|
| Vid         |    |        |      |  |
| A           | dd | Delete | Help |  |

MAC Filtering interface

- 1. **MAC Address:** Enter the MAC address that user wants to filter.
- 2. Vid: enter the Vid of the MAC address, it has to be between 1 to 4094.
- 3. Click Add
- 4. If user wants to delete the MAC address from filtering table, select the MAC address and click Delete

#### 6.7.2.3 MAC Address Table Aging

Aging Status: Pull-down menu to enable MAC address table aging function. Aging Time (20~620): Assign the aging time in second.

| Mac Address Table Aging |                   |         |  |  |
|-------------------------|-------------------|---------|--|--|
| Aging Status            | Aging Status On 👻 |         |  |  |
| Aging Time(20~620)      | 300               | seconds |  |  |

Address Aging interface

#### 6.7.3 IP Security

User can assign up to 10 security IP addresses for accessing the switch via HTTP, TELNET or both, any other IPs which are not included will be restricted.

| Security IP Manager |      |       |  |  |
|---------------------|------|-------|--|--|
| Mode                | On 💌 |       |  |  |
| 1.                  |      | Clear |  |  |
| 2.                  |      | Clear |  |  |
| 3.                  |      | Clear |  |  |
| 4.                  |      | Clear |  |  |
| 5.                  |      | Clear |  |  |
| 6.                  |      | Clear |  |  |
| 7.                  |      | Clear |  |  |
| 8.                  |      | Clear |  |  |
| 9.                  |      | Clear |  |  |
| 10.                 |      | Clear |  |  |
|                     |      |       |  |  |

Apply Help

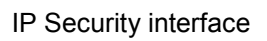

- 1. **Mode:** When mode is set at **ON**, user can assign up to 10 Security IP addresses.
- 2. **HTTP:** mark the check box to enable the access via HTTP for the assigned IP
- TELNET: mark the check box to enable the access via TELNET for the assigned IP.
- 4. Click Clear button to clear IP address and all the check box.
- 5. And then, click Apply

#### 6.7.4 ACL

An ACL is a sequential list of permit or deny conditions that apply to IP addresses. This switch tests ingress or egress packets against the conditions in an ACL one by one. A packet will be accepted as soon as it matches a permit rule, or dropped as soon as it matches a deny rule. If no rules match for a list of all permit rules, the packet is dropped; and if no rules matches for a list of all deny rules, the packet is accepted.

The following restrictions apply to ACLs:

- The ACL only support single port and not support trunk group.
- The maximum number of ACLs is also 5 for each port.

**Command Attributes** 

- **Enable:** An ACL can be enable per port.
- **Default Action:** The action if no rules matched.
- Action: An ACL can be permit or deny rule.
- IP Address and Prefix Length: Include destination and source IP address.

Ex: source 192.168.16.1/24 means all frames that source IP address is 192.168.16.x matched.

| Access Control Configuration |           |                                 |          |         |       |  |
|------------------------------|-----------|---------------------------------|----------|---------|-------|--|
| Port                         | Port.01 🔻 | Enable; Default Action Permit 👻 |          |         | Apply |  |
| Index Dstlp/Prefix Length    |           | Srclp/Prefix Length Action      |          | Valid   | Apply |  |
| 1.                           | 0         | 0                               | Permit 🔻 | 🗌 Valid | Apply |  |
| 2.                           |           | 0                               | Permit 🔻 | 🗌 Valid | Apply |  |
| 3.                           |           | 0                               | Permit 👻 | Valid   | Apply |  |
| 4.                           |           | 0                               | Permit 👻 | 🗌 Valid | Apply |  |
| 5.                           | 0         | 0                               | Permit 👻 | 🗌 Valid | Apply |  |

Access Control Configuration Interface

### 6.8 Factory Default

| Reset switch to  | defaul | t configuration. Click  | ALL   | to reset all configurations to the |
|------------------|--------|-------------------------|-------|------------------------------------|
| default value or | PART   | to reset all configurat | ion e | xcept reserved IP, user name and   |
| password.        |        |                         |       |                                    |

Please click button to restore factory default setting.

|      | ALL   |      |
|------|-------|------|
| (Res | store | all) |

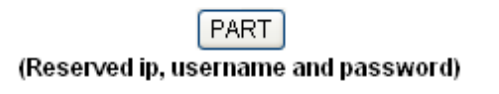

Help

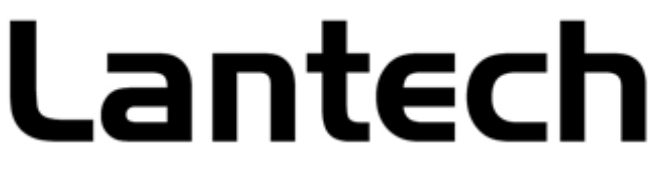

Factory Default interface

### 6.9 Save Configuration

Save all configurations that user has made in the system. To ensure the all configuration will be saved. Click Save Flash to save the all configuration to the flash memory.

Please click [Save Flash] button to save switch configuration.

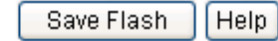

Save Configuration interface

### 6.10 System Reboot

Reboot the switch in software reset. Click Reboot to reboot the system.

Please click [Reboot] button to restart switch device.

Reboot

System Reboot interface

### Troubleshooting

This section is intended to help you solve the most common problems on the Modularized Gigabit L2+ Managed Switch.

#### Incorrect connections

The switch port can automatically detect straight or crossover cable when you link switch with other Ethernet device. As for RJ-45 connection, you should use correct UTP or STP cable that 10/100/1000Mbps port uses 2-pairs twisted cable and Gigabit 1000T port uses 4 pairs twisted cable. If the RJ-45 connector is not correctly pinned on right position then the link will fail. As for fiber connection, please notice the fiber cable mode and fiber module should match.

#### Faulty or loose cables

Look for loose or obviously faulty connections. If they appear to be OK, make sure the connections are snug. If that does not correct the problem, try a different cable.

#### Non-standard cables

Non-standard and miss-wired cables may cause numerous network collisions and other network problem, and can seriously impair network performance. A category 5-cable tester is a recommended tool for every 100Base-T network installation.

**RJ-45 ports:** Use unshielded twisted-pair (UTP) or shield twisted-pair (STP) cable for RJ-45 connections:  $100 \Omega$  Category 3, 4 or 5 cable for 10Mbps connections,  $100 \Omega$  Category 5 cable for 100Mbps connections or Category-5e / Category-6 for above 1000Mbps connections. Also be sure that the length of any twisted-pair connection does not exceed 100 meters (328 feet). Gigabit port should use Cat-5 or cat-5e cable for 1000Mbps connections. The length does not exceed 100 meters.

#### Improper Network Topologies

It is important to make sure that you have a valid network topology. Common topology

faults include excessive cable length and too many repeaters (hubs) between end nodes. In addition, you should make sure that your network topology contains no data path loops. Between any two ends nodes, there should be only one active cabling path at any time. Data path loops will cause broadcast storms that will severely impact your network performance.

#### Diagnosing LED Indicators

The Switch can be easily monitored through panel indicators, which describes common problems you may encounter and where you can find possible solutions to assist in identifying problems.

If the power indicator is not lighted when the power cord is plugged in, you may have a problem with power outlet, or power cord. However, if the switch powers off after running for a while check for loose power connections, power losses or surges at power outlet. If you still cannot resolve the problem, contact your local dealer for assistance.

### **Appendix A- Command Sets**

### **Commands Set List**

| Modes                      | Access Method                                                                                          | Prompt             | Exit Method                                                                                                  | About This Model                                                                                                    |
|----------------------------|----------------------------------------------------------------------------------------------------|--------------------|----------------------------------------------------------------------------------------------------|----------------------------------------------------------------------------------------------------|
| User EXEC                  | Begin a session with your switch.                                                                      | switch>            | Enter logout or<br>quit.                                                                                     | The user commands<br>available at the user level<br>are a subset of those<br>available at the privileged<br>level.<br>Use this mode to<br>• Perform basic tests.<br>• Display system<br>information. |
| Privileged<br>EXEC         | Enter the enable<br>command while in<br>user EXEC mode.                                                | switch#            | Enter disable to exit.                                                                                       | The privileged command<br>is advance mode<br>Privileged this mode to<br>• Display advance<br>function status<br>• save configures                                                                    |
| Global<br>configuration    | Enter the configure<br>command while in<br>privileged EXEC mode.                                       | switch(config)#    | To exit to<br>privileged<br>EXEC mode,<br>enter exit or end                                                  | Use this mode to<br>configure<br>Parameters that apply to<br>your switch as a whole.                                                                                                    |
| VLAN<br>database           | Enter the vlan database<br>command while in<br>privileged EXEC mode.                                   | switch(vlan)#      | To exit to user<br>EXEC mode,<br>enter<br>Exit.                                                              | Use this mode to<br>configure<br>VLAN-specific<br>parameters.                                                                                                    |
| Interface<br>configuration | Enter the interface<br>command (with a<br>specific interface) while<br>in global configuration<br>mode | switch(config-if)# | To exit to global<br>Configuration<br>mode, enter exit.<br>To exist to<br>privileged<br>EXEC mode or<br>end. | Use this mode to<br>configure<br>Parameters for the switch<br>and Ethernet ports.                                                                                                    |

### System Commands Set

| Lantech           | Command       | Description                         | Defaults | Example                     |
|-------------------|---------------|-------------------------------------|----------|-----------------------------|
| Commands          | Level         |                                     |          |                             |
| system name       | Global        | Set switch system name string       |          | switch(config)#             |
| [system name]     | configuration |                                     |          | system name xxx             |
|                   | mode          |                                     |          |                             |
| system location   | Global        | Set switch system location          |          | switch(config)#             |
| [system Location] | configuration | string                              |          | system location xxx         |
|                   | mode          |                                     |          |                             |
| system            | Global        | Set switch system description       |          | switch(config)#             |
| description       | configuration | string                              |          | system description xxx      |
| [description]     | mode          |                                     |          |                             |
| system contact    | Global        | Set switch system contact           |          | switch(config)#             |
| [contact]         | configuration | window string                       |          | system contact xxx          |
|                   | mode          |                                     |          |                             |
| ip address        | Global        | Use the <b>ip address</b> interface |          | switch(config)#             |
| [ip-address]      | configuration | configuration command to set        |          | ip address 192.168.1.1      |
| [subnet-mask]     | mode          | an IP address for a switch. Use     |          | 255.255.255.0 192.168.1.254 |
| [gateway]         |               | the <b>no</b> form                  |          |                             |
|                   |               | of this command to remove an        |          |                             |
|                   |               | IP address or to disable IP         |          |                             |
|                   |               | processing.                         |          |                             |
| write memory      | Privileged    | Save user configuration into        |          | switch#write memory         |
|                   | EXEC          | permanent memory(flash rom)         |          |                             |
| reload            | Global        | Halt and perform a cold restart     |          | switch(config)#             |
|                   | configuration |                                     |          | reload                      |
|                   | mode          |                                     |          |                             |
| default           | Global        | Restore to default                  |          | switch(config)#default      |
|                   | configuration | <b>no</b> : restore all to default. |          |                             |
|                   | mode          | yes: reserved ip, username          |          |                             |
|                   |               | and password.                       |          |                             |
| admin username    | Global        | Changes a login username.           |          | switch(config)#admin        |
| [Username]        | configuration | (maximum 32 words)                  |          | username xxxxxx             |
|                   | mode          |                                     |          |                             |

| admin password   | Global        | Specifies a password            |         | switch(config)#admin           |
|------------------|---------------|---------------------------------|---------|--------------------------------|
| [Username]       | configuration | (maximum 32 words)              |         | password xxxxxx                |
|                  | mode          |                                 |         |                                |
| console-timeout  | Global        | Set console timeout. The range  | 180 sec | switch(config)#console-timeout |
| [time(sec)]      | configuration | of timeout is 30 sec ~ 600 sec. |         | 30                             |
|                  | mode          |                                 |         |                                |
| show system-info | Privileged    | Show system information         |         | switch#show system-info        |
|                  | EXEC          |                                 |         |                                |
| show ip          | Privileged    | Show ip information of switch   |         | switch# <b>show ip</b>         |
|                  | EXEC          |                                 |         |                                |
| show admin       | Privileged    | Show username & password        |         | switch# <b>show admin</b>      |
|                  | EXEC          |                                 |         |                                |
|                  |               |                                 |         |                                |
| show version     | Privileged    | Use the show version user       |         | switch# show version           |
|                  | EXEC          | EXEC command to display         |         |                                |
|                  |               | version information for the     |         |                                |
|                  |               | hardware and firmware.          |         |                                |
| show terminal    | Privileged    | Use the show terminal           |         | switch#show terminal           |
|                  | EXEC          | command to display console      |         |                                |
|                  |               | information for the switch      |         |                                |
| show fan-status  | Privileged    | Use the show fan-status         |         | switch(config)#                |
|                  | EXEC          | command to display fan status   |         | show fan-status                |

### Port Commands Set

| Lantech<br>Commands         | Command<br>Level                   | Description                                                                                              | Default | Example                                                                                                    |
|-----------------------------|------------------------------------|----------------------------------------------------------------------------------------------------|---------|----------------------------------------------------------------------------------------------------|
| interface<br>gigaethernet   | Interface configuration            | Use the <b>Ethernet</b> interface configuration command                                                  |         | switch(config)# <b>interface</b><br>gigaethernet 1                                                                 |
| [port ID]                   | mode                               | Use the <b>module Ethernet</b><br>interface configuration<br>command                                     |         | switch(config)#interface<br>gigaethernet 1                                                                         |
| duplex<br>[full   half]     | Interface<br>configuration<br>mode | Use the duplex configuration<br>command to specify the duplex<br>mode of operation for Fast<br>Ethernet. | Auto    | switch(config)#interface<br>gigaethernet 1<br>switch(config-if)#duplex full<br>or<br>switch(config-if)#duplex half |
| speed<br>[10 100 1000 auto] | Interface<br>configuration<br>mode | Use the speed configuration<br>command to specify the speed<br>mode of operation for Fast<br>Ethernet.   |         | switch(config)#interface<br>gigaethernet 1<br>switch(config-if)#speed 1000                                         |
|                    |               |                                                               |         | or                                    |
|--------------------|---------------|---------------------------------------------------------------|---------|---------------------------------------|
|                    |               |                                                               |         | switch(config-if)# <b>speed 100</b>   |
|                    |               |                                                               |         | or                                    |
|                    |               |                                                               |         | switch(config-if)# <b>speed 10</b>    |
|                    |               |                                                               |         | or                                    |
|                    |               |                                                               |         | switch(config-if)#speed auto          |
| flowcontrol        | Interface     | Use the flowcontrol                                           | Off     | switch(config)#interface              |
| [enable disable]   | configuration | configuration command on<br>Ethernet ports to control traffic |         | gigaethernet 1                        |
|                    | mode          | rates during congestion.                                      |         | switch(config-if)# <b>flowcontrol</b> |
|                    |               | Use the no form of this                                       |         | enable                                |
|                    |               | the port.                                                     |         | or                                    |
|                    |               | Configure flow control                                        |         | switch(config-if)# <b>flowcontrol</b> |
|                    |               | Disable now control of interface                              |         | disable                               |
| jumbo [size]       | Interface     | Set jumbo frame size.                                         | 1522    | switch(config)#interface              |
|                    | configuration | Use the <b>no</b> form of this                                |         | gigaethernet 1                        |
|                    | mode          | command to default value.                                     |         | switch(config-if)# jumbo 1524         |
|                    |               |                                                               |         | or                                    |
|                    |               | [Jumbo size must be even and                                  |         | switch(config-if)# jumbo 10240        |
|                    |               | between 1522~10240]                                           |         |                                       |
| rate-limit         | Interface     | Set rate-limit input mode.                                    | Disable | switch(config)#interface              |
| input-mode         | configuration | You can enable rate-limit for                                 |         | gigaethernet 1                        |
| {bc mc unkuc kno   | mode          | specific packets such as                                      |         | switch(config-if)#                    |
| wnuc}              |               | broadcast, multicast, unknown                                 |         | rate-limit input-mode bc              |
| or                 |               | unicast and known unicast.                                    |         | or                                    |
| no rate-limit      |               | Use the <b>no</b> form of this                                |         | switch(config-if)#                    |
| input-mode         |               | command to disable for that                                   |         | no rate-limit input-mode bc           |
| {bc mc unkuc kno   |               | packets                                                       |         | or                                    |
| wnuc}              |               |                                                               |         | switch(config-if)#                    |
|                    |               |                                                               |         | rate-limit input-mode mc              |
|                    |               |                                                               |         | or                                    |
|                    |               |                                                               |         | switch(config-if)#                    |
|                    |               |                                                               |         | no rate-limit input-mode mc           |
| rate-limit         | Interface     | Set rate-limit input rate value.                              | Disable | switch(config)#interface              |
| input-rate [value] | configuration |                                                               |         | gigaethernet 1                        |
|                    | mode          | Input rate limit must be                                      |         | switch(config-if)#                    |
|                    |               | between 1~1526                                                |         | rate-limit input-rate 1000            |
| rate-limit         | Interface     | Set rate-limit output mode.                                   | Disable | switch(config)#interface              |
| output-mode        | configuration | You can enable output                                         |         | gigaethernet 1                        |

| or                  | mode          | rate-limit.                        |         | switch (config-if)#           |
|---------------------|---------------|------------------------------------|---------|-------------------------------|
| no rate-limit       |               | Use the <b>no</b> form of this     |         | rate-limit output-mode        |
| output-mode         |               | command to disable output rate     |         | switch (config-if)#           |
|                     |               | limit.                             |         | no rate-limit output-mode     |
| rate-limit          | Interface     | Set rate-limit output rate         | Disable | switch (config)#interface     |
| output-rate         | configuration | value.                             |         | gigaethernet 1                |
| [value]             | mode          | Range is 1~3130 for 312Kbps        |         | switch (config-if)#           |
|                     |               | unit on the port.                  |         | rate-limit output-rate 1000   |
|                     |               |                                    |         |                               |
|                     |               | Output rate limit must be          |         |                               |
|                     |               | between 1~3130                     |         |                               |
| shutdown            | Interface     | Use the <b>shutdown</b>            | Enable  | switch (config)#interface     |
| or                  | configuration | Interface configuration            |         | gigaethernet 1                |
| no shutdown         | mode          | command to disable the port.       |         | switch(config-if)#            |
|                     |               | Use the <b>no shutdown</b> form of |         | shutdown                      |
|                     |               | this command to enable the         |         | switch(config-if)#            |
|                     |               | port.                              |         | no shutdown                   |
| show interfaces     | Privileged    | Show interface configuration       |         | switch #                      |
| status              | EXEC          | status and configuration.          |         | show interfaces status        |
| [gigaethernet port- |               |                                    |         | gigaethernet 1                |
| channel vlan]       |               |                                    |         | or                            |
| [if-num]            |               |                                    |         | switch #                      |
|                     |               |                                    |         | show interfaces status port-  |
|                     |               |                                    |         | channel 1                     |
|                     |               |                                    |         | or                            |
|                     |               |                                    |         | switch #                      |
|                     |               |                                    |         | show interfaces status vlan 1 |
| show interfaces     | Privileged    | Show interface statistic           |         | switch #                      |
| counters            | EXEC          | counter.                           |         | show interfaces counters      |
| [gigaethernet port- |               |                                    |         | gigaethernet 1                |
| channel] [if-num]   |               |                                    |         | or                            |
|                     |               |                                    |         | switch #                      |
|                     |               |                                    |         | show interfaces counters      |
|                     |               |                                    |         | port-channel 1                |

#### Mac / Filter Table Commands Set

| Lantech<br>Commands | Command<br>Level | Description               | Default  | Example  |
|---------------------|------------------|---------------------------|----------|----------|
| mac-address-table   | Global           | Use the mactbl aging-time | 300 secs | (Enable) |

| aging-time [sec.] | configuration | global configuration command     | switch(config)#                 |
|-------------------|---------------|----------------------------------|---------------------------------|
| or                | mode          | to set the length of time that a | mac-address-table aging-time    |
| no                |               | dynamic entry remains in the     | 150                             |
| mac-address-table |               | MAC address table after the      | (Disable)                       |
| aging-time        |               | entry is used or updated.        | switch(config)#                 |
|                   |               | Range: 0-300 seconds; 0 to       | mac-address-table aging-time    |
|                   |               | disable aging)                   | 0                               |
|                   |               |                                  | (Default)                       |
|                   |               | Use the <b>no</b> form of this   | switch(config)#                 |
|                   |               | command to use the default       | no mac-address-table            |
|                   |               | aging-time interval. The aging   | aging-time                      |
|                   |               | time applies to all VLANs.       |                                 |
|                   |               |                                  |                                 |
|                   |               | time must be 20~620 and in       |                                 |
|                   |               | steps of 20 seconds              |                                 |
| mac-address-table | Interface     | Configure MAC address table      | config)# <b>interface</b>       |
| static hwaddr     | configuration | of interface (static)            | gigaethernet 1                  |
| [MAC] vlan        | mode          |                                  | switch(config-if)#mac-address-t |
| [VLAN-ID]         |               | Remove an entry of MAC           | able static hwaddr              |
| or                |               | address table of interface       | 000012345678 vlan 1             |
| no                |               | (static)                         | or                              |
| mac-address-table |               |                                  | config)# <b>interface</b>       |
| static hwaddr     |               |                                  | gigaethernet 1                  |
| [MAC] vlan        |               |                                  | switch(config-if)# <b>no</b>    |
| [VLAN-ID]         |               |                                  | mac-address-table static        |
|                   |               |                                  | hwaddr 000012345678 vlan 1      |
| mac-address-table | Global        | Configure MAC address            | switch(config)#mac-address-ta   |
| filter hwaddr     | configuration | table(filter)                    | ble filter hwaddr 000012348678  |
| [MAC] vlan        | mode          |                                  | vlan 1                          |
| [VLAN-ID]         |               | Remove an entry of MAC           | or                              |
| or                |               | address table (filter)           | switch(config)# <b>no</b>       |
| no                |               |                                  | mac-address-table filter        |
| mac-address-table |               |                                  | hwaddr 000012348678 vlan 1      |
| filter hwaddr     |               |                                  |                                 |
| [MAC] vlan        |               |                                  |                                 |
| [VLAN-ID]         |               |                                  |                                 |
| show              | Privileged    | Show static MAC address table    | switch# <b>show</b>             |
| mac-address-table | EXEC mode     | Show filter MAC address table    | mac-address-table static        |
| [static mter all] |               | Show liller WAC address lable.   |                                 |

| or<br>show<br>mac-address-table<br>static<br>or<br>show<br>mac-address-table<br>filter<br>or<br>show<br>mac-address-table<br>all |                         | Show all MAC address table    | or<br>switch <b>#show</b><br><b>mac-address-table filter</b><br>or<br>switch <b>#show</b><br><b>mac-address-table all</b> |
|----------------------------------------------------------------------------------------------------|-------------------------|-------------------------------|----------------------------------------------------------------------------------------------------|
| show<br>mac-address-table<br>aging-time                                                                                          | Privileged<br>EXEC mode | Show current aging time setup | switch#show<br>mac-address-table aging-time                                                                               |

### Port Mirroring Commands Set

| Lantech          | Command               | Description                       | Default | Example                          |
|------------------|-----------------------|-----------------------------------|---------|----------------------------------|
| Commands         | Level                 | Description                       | Delault | Example                          |
| monitor          | Interface             | Use the port monitor interface    |         | switch(config)#interface         |
| [port number]    | configuration<br>mode | configuration command to          |         | gigaethernet 1                   |
| [rx   tx   both] |                       | enable Switch Port Analyzer       |         | switch(config-if)#monitor 3 both |
| or               |                       | (SPAN) port                       |         | or                               |
| no monitor [port |                       | monitoring on a port. Use the     |         | switch(config-if)#no monitor 3   |
| number  all]     |                       | <b>no</b> form of this command to |         | or                               |
|                  |                       | return the port to its default    |         | (Disable)                        |
|                  |                       | value.                            |         | switch(config-if)#               |
|                  |                       |                                   |         | no monitor all                   |
| show monitor     | Privileged            | Show port monitor information     |         | switch#show monitor              |
|                  | EXEC                  |                                   |         |                                  |

#### **TFTP Commands Set**

| Lantech<br>Commands | Command<br>Level | Description                    | Default | Example                       |
|---------------------|------------------|--------------------------------|---------|-------------------------------|
| backup              | Global           | Save configuration to TFTP     |         | switch(config)# <b>backup</b> |
| flash:backup_cfg    | configuration    | server and need to specify the |         | flash:backup_cfg              |
|                     | mode             | IP of TFTP server and the file |         |                               |
|                     |                  | name of image.                 |         |                               |

| restore           | Global                | Get configuration from TFTP    | switch(config)#restore           |
|-------------------|-----------------------|--------------------------------|----------------------------------|
| flash:restore_cfg | configuration<br>mode | server and need to specify the | flash:restore_cfg                |
|                   |                       | IP of TFTP server and the file | TFTP server ip address           |
|                   |                       | name of image.                 | [192.168.16.2]:                  |
|                   |                       |                                | Restore file name [restore.dat]: |
|                   |                       |                                | *config success.*                |
| upgrade           | Global                | Upgrade firmware by TFTP and   | switch(config)#upgrade           |
| flash:upgrade_fw  | configuration         | need to specify the IP of TFTP | lash:upgrade_fw                  |
|                   | mode                  | server and the file name of    |                                  |
|                   |                       | image.                         |                                  |

#### **QOS Commands Set**

| Lantech              | Command       | Description                 | Defeult | Evenue                          |
|----------------------|---------------|-----------------------------|---------|---------------------------------|
| Commands             | Level         | Description                 | Delault | Example                         |
| show qos             | Privileged    | Show QoS settings           |         | switch# <b>show qos</b>         |
|                      | EXEC          |                             |         |                                 |
| qos priority cos     | Global        | Configure COS Priority      | Qid =   | switch(config)#qos priority cos |
| [Cos] [Qid]          | configuration |                             | Traffic | 0 2                             |
| or                   | mode          |                             | Class   | or                              |
| no qos priority cos  |               |                             |         | (Default)                       |
|                      |               |                             |         | switch(config)# no qos priority |
|                      |               |                             |         | cos                             |
| qos priority dscp    | Global        | Set DSCP Map                |         | switch(config)# qos priority    |
| [dscp] [Qid]         | configuration |                             |         | dscp 61 5                       |
| or                   | mode          |                             |         | or                              |
| no qos priority      |               |                             |         | (Default)                       |
| dscp                 |               |                             |         | switch(config)# no qos priority |
|                      |               |                             |         | dscp                            |
| qos priority profile | Global        | Set Qos Port Profile [0~3]  | 0       | switch(config)#                 |
| [profile]            | configuration |                             |         | qos priority profile 3          |
|                      | mode          |                             |         |                                 |
| qos priority         | Interface     | Set Qos Port Priority [0~7] | 0       | onfig)# <b>interface</b>        |
| portbased[Qid]       | configuration |                             |         | gigaethernet 1                  |
| or                   | mode          |                             |         | switch(config-if)#              |
| no qos priority      |               |                             |         | qos priority portbased 3        |
| portbased            |               |                             |         | or                              |
|                      |               |                             |         | (Default)                       |

|                 |               |                         |           | switch(config-if)# no qos           |
|-----------------|---------------|-------------------------|-----------|-------------------------------------|
|                 |               |                         |           | priority portbased                  |
|                 |               |                         |           |                                     |
|                 |               |                         |           |                                     |
|                 |               |                         |           |                                     |
|                 | Olahal        |                         | Deutherse |                                     |
| dos priority    | Global        | Set Priority Precedence | Port-base | switch(conlig)# <b>dos priority</b> |
| precedence      | configuration |                         |           | precedence port-base                |
| [port-base      | mode          |                         |           | or                                  |
| cos-only        |               |                         |           | switch(config)# qos priority        |
| dscp-only       |               |                         |           | precedence cos-only                 |
| dscp-first]     |               |                         |           | or                                  |
| or              |               |                         |           | switch(config)# qos priority        |
| no qos priority |               |                         |           | precedence dscp-only                |
| precedence      |               |                         |           | or                                  |
|                 |               |                         |           | switch(config)# qos priority        |
|                 |               |                         |           | precedence dscp-first               |
|                 |               |                         |           | or                                  |
|                 |               |                         |           | (Default)                           |
|                 |               |                         |           | switch(config)# no qos priority     |
|                 |               |                         |           | precedence                          |

### Spanning Tree Commands Set

| Lantech            | Command       | Description                         | Default | Evenule                              |
|--------------------|---------------|-------------------------------------|---------|--------------------------------------|
| Commands           | Level         | Description                         | Delault | Example                              |
| show               | Privileged    | Display a summary of the            |         | switch# <b>show spanning-tree</b>    |
| spanning-tree      | EXEC          | spanning-tree states.               |         |                                      |
| spanning-tree      | Global        | Enable/disable spanning tree        | Disable | switch(config)# <b>spanning-tree</b> |
| enable             | configuration |                                     |         | enable                               |
| or                 | mode          |                                     |         | or                                   |
| no spanning-tree   |               |                                     |         | switch(config)# <b>no</b>            |
|                    |               |                                     |         | spanning-tree                        |
| spanning-tree      | Global        | Use the spanning-tree priority      | 32768   | switch(config)#spanning-tree         |
| priority [0~61440] | configuration | global configuration command        |         | priority 4096                        |
|                    | mode          |                                     |         |                                      |
|                    |               | Priority must be a multiple of 4096 |         |                                      |
| spanning-tree      | Global        | Use the spanning-tree max-age       | 20 sec  | switch(config)# <b>spanning-tree</b> |
| max-age            | configuration | global configuration command        |         | max-age 15                           |
| [6~40seconds]      | mode          | to change the interval between      |         |                                      |
|                    |               | messages the spanning tree          |         |                                      |

|                     |               | receives from the root switch. If |         |                                  |
|---------------------|---------------|-----------------------------------|---------|----------------------------------|
|                     |               | a switch does not receive a       |         |                                  |
|                     |               | bridge protocol data unit         |         |                                  |
|                     |               | (BPDU) message from the root      |         |                                  |
|                     |               | switch within this interval, it   |         |                                  |
|                     |               | recomputed the Spanning Tree      |         |                                  |
|                     |               | Protocol (STP) topology.          |         |                                  |
| spanning-tree       | Global        | Use the spanning-tree             | 2 sec.  | switch(config)#spanning-tree     |
| hello-time          | configuration | hello-time global configuration   |         | hello-time 3                     |
| [1~10seconds]       | mode          | command to specify the interval   |         |                                  |
|                     |               | between hello bridge protocol     |         |                                  |
|                     |               | data units (BPDUs).               |         |                                  |
| spanning-tree       | Global        | Use the spanning-tree             | 15 sec. | switch(config)#spanning-tree     |
| forward-time        | configuration | forward-time global               |         | forward-time 20                  |
| [4~30seconds]       | mode          | configuration command to set      |         |                                  |
|                     |               | the forwarding-time for the       |         |                                  |
|                     |               | specified spanning-tree           |         |                                  |
|                     |               | instances. The forwarding time    |         |                                  |
|                     |               | determines how long each of       |         |                                  |
|                     |               | the listening and learning states |         |                                  |
|                     |               | last before the port begins       |         |                                  |
|                     |               | forwarding.                       |         |                                  |
| stp-port priority   | Interface     | Use the <b>stp-port</b> interface | 128     | switch(config)#interface         |
| [port priority]     | configuration | configuration command to          |         | gigaethernet 1                   |
| pathcost [path      | mode          | configure a port priority and     |         | switch(config-if)#               |
| cost]               |               | path cost that is used when two   |         | stp-port priority 16 pathcost    |
|                     |               | switches tie for position as the  |         | 200000                           |
|                     |               | root switch.                      |         |                                  |
| stp-admin-p2p       | Interface     | Use the stp-admp2p interface      | Enable  | switch (config)#interface        |
| [disable enable aut | configuration | configuration command to          |         | gigaethernet 1                   |
| o]                  | mode          | configure a port AdmP2P           |         | switch(config-if)# stp-admin-p2p |
|                     |               | variable.                         |         | auto                             |
|                     |               |                                   |         | or                               |
|                     |               |                                   |         | switch(config-if)# stp-admin-p2p |
|                     |               |                                   |         | enable                           |
|                     |               |                                   |         | or                               |
|                     |               |                                   |         | switch(config-if)# stp-admin-p2p |
|                     |               |                                   |         | disable                          |

| stp-admin-edge   | Interface     | Use the stp-admedge interface  | Enable | switch (config)#interface        |
|------------------|---------------|--------------------------------|--------|----------------------------------|
| [disable enable] | configuration | configuration command to       |        | gigaethernet 1                   |
|                  | mode          | configure a port AdmEdge       |        | switch(config-if)#               |
|                  |               | variable.                      |        | stp-admin-edge enable            |
|                  |               |                                |        | or                               |
|                  |               |                                |        | switch(config-if)#               |
|                  |               |                                |        | stp-admin-edge disable           |
| stp-admin- stp   | Interface     | Use the stp-admstp interface   | Enable | switch (config)#interface        |
| [disable enable] | configuration | configuration command to       |        | gigaethernet 1                   |
|                  | mode          | configure a port controlled by |        | switch(config-if)# stp-admin stp |
|                  |               | stp protocol.                  |        | enable                           |

#### VLAN Commands Set

| Lantech                 | Command       | Description               | Default | Example                              |
|-------------------------|---------------|---------------------------|---------|--------------------------------------|
| Commands                | Level         | Description               | Delault | Example                              |
| vlan database           | Privileged    | Enter VLAN configure mode |         | switch# <b>vlan database</b>         |
|                         | EXEC          |                           |         | switch(vlan)#                        |
| vlanmode                | VLAN database | To set switch VLAN mode.  | 8021Q   | switch(vlan)# <b>vlanmode</b>        |
| [portbase  802.1q       | mode          |                           |         | portbase                             |
| gvrp ]                  |               |                           |         | or                                   |
|                         |               |                           |         | switch(vlan)#vlanmode 802.1q         |
|                         |               |                           |         | or                                   |
|                         |               |                           |         | switch(vlan)# <b>vlanmode gvrp</b>   |
| show vlan               | VLAN database | Show VLAN information     |         | switch(vlan)# <b>show vlan</b>       |
| or<br>show vlan         | mode          |                           |         | or                                   |
| [GroupName <br>VLAN ID] |               |                           |         | switch(vlan)# <b>show vlan 2</b>     |
| Port Base VLAN m        | ode           |                           |         |                                      |
| no vlan group           | VLAN database | Delete port base group ID |         | switch(vlan)# <b>no vlan group 2</b> |
| [VLAN ID]               | mode          |                           |         |                                      |
|                         |               |                           |         |                                      |
|                         |               |                           |         |                                      |
|                         |               |                           |         |                                      |
|                         |               |                           |         |                                      |
|                         |               |                           |         |                                      |
|                         | 1             |                           |         |                                      |

| vlan port-based     | VLAN database | Add new port based VALN           |     | switch(vlan)#vlan port-based         |
|---------------------|---------------|-----------------------------------|-----|--------------------------------------|
| grpname             | mode          |                                   |     | grpname test grpid 2 port 2-4        |
| [Group Name]        |               |                                   |     | or                                   |
| grpid               |               |                                   |     | switch(vlan)#vlan port-based         |
| [VLAN ID]           |               |                                   |     | grpname test grpid 2 port 2,3,4      |
| port                |               |                                   |     |                                      |
| [PortNumbers]       |               |                                   |     |                                      |
| 802.1Q   802.1Q wit | h GVRP VLAN m | node*                             |     |                                      |
| vlan 8021q name     | VLAN database | Change the name of VLAN           |     | switch(vlan)#                        |
| [GroupName] vid     | mode          | group, if the group didn't exist, |     | vlan 8021q name RD vid 2             |
| [VLAN ID] media     |               | this command can't be applied.    |     | media gigaethernet state             |
| gigaethernet state  |               | or                                |     | active                               |
| active              |               | Delete port base group ID         |     | or                                   |
| or                  |               |                                   |     | switch(vlan)# <b>no vlan 8021q 2</b> |
| no vlan 8021q       |               |                                   |     |                                      |
| [VLAN ID]           |               |                                   |     |                                      |
| switchport          | Interface     | Add port to the VLAN              |     | onfig)#interface                     |
| allowed vlan        | configuration |                                   |     | gigaethernet 1                       |
| 8021q add [VLAN     | mode          |                                   |     | switch(config-if)#                   |
| ID]                 |               |                                   |     | switchport allowed vlan 8021q        |
| [tagged untagged]   |               |                                   |     | add 2 tagged                         |
| or                  |               |                                   |     | or                                   |
| switchport          |               | Remove port to the VLAN           |     | switch(config-if)#                   |
| allowed vlan        |               |                                   |     | switchport allowed vlan 8021q        |
| 8021q remove        |               |                                   |     | remove 2                             |
| [VLAN ID]           |               |                                   |     | or                                   |
| or                  |               |                                   |     | switch(config-if)#                   |
| no switchport       |               | Remove port from all VLAN         |     | no switchport allowed vlan           |
| allowed vlan8021q   |               |                                   |     | 8021q                                |
| switchport native   | Interface     | Set Port PVID                     | 1   | switch(config)#                      |
| vlan [PVID]         | configuration |                                   |     | interface gigaethernet 1             |
| or                  | mode          |                                   |     | switch(config-if)#                   |
| no switchport       |               |                                   |     | switchport native vlan 2             |
| native vlan         |               |                                   |     | or                                   |
|                     |               |                                   |     | switch(config-if)#                   |
|                     |               |                                   |     | no switchport native vlan            |
| switchport          | Interface     | Set accept frame type             | ALL | switch(config)#                      |
| acceptable-frame-t  | configuration |                                   |     | interface gigaethernet 1             |

| ypes [all tagged]<br>or<br>no switchport<br>acceptable-frame-t<br>ypes | mode          |                            |         | switch(config-if)#<br>switchport<br>acceptable-frame-types all<br>or<br>switch(config-if)#<br>no switchport<br>acceptable-frame-types |
|------------------------------------------------------------------------|---------------|----------------------------|---------|----------------------------------------------------------------------------------------------------|
| switchport                                                             | Interface     | Set ingress filter         | DISABLE | switch(config)#                                                                                                    |
| ingress-filtering                                                      | configuration |                            |         | interface gigaethernet 1                                                                                                    |
| or                                                                     | mode          |                            |         | switch(config-if)#                                                                                                    |
| no switchport                                                          |               |                            |         | switchport ingress-filtering                                                                                                    |
| ingress-filtering                                                      |               |                            |         | or                                                                                                    |
|                                                                        |               |                            |         | switch(config-if)#                                                                                                    |
|                                                                        |               |                            |         | no switchport ingress-filtering                                                                                                    |
| show vlan                                                              | Privileged    | Show VLAN of Group Name or |         | switch# <b>show vlan id</b>                                                                                                    |
| [id name]                                                              | EXEC          | VLAN ID information        |         |                                                                                                    |
| [VLAN ID   Name]                                                       |               | <b>vlanid:</b> 1 ~ 4094    |         |                                                                                                    |
| show interfaces                                                        | Privileged    | show Port PVID and ingress |         | switch#                                                                                                    |
| switchport                                                             | EXEC          | filter & accept frame type |         | show interfaces switchport                                                                                                    |
| [gigaethernet port-<br>channel] [port]                                 |               |                            |         | gigaethernet 1                                                                                                    |

\*Future Release

### System log Commands Set

| Lantech<br>Commands | Command<br>Level | Description                    | Default | Example                    |
|---------------------|------------------|--------------------------------|---------|----------------------------|
| show logging        | Privileged       | Show system log information    |         | switch# show logging flash |
| [flash   ram        | EXEC             |                                |         |                            |
| sendmail   trap     |                  |                                |         |                            |
| map]                |                  |                                |         |                            |
| logging-mode        | Global           | Enable logging mode for local, |         | Switch(config)#            |
| {local remote smt   | configuration    | remote and smtp                |         | logging-mode local         |
| p}                  | mode             |                                |         |                            |
| or                  |                  |                                |         | Switch(config)#            |
|                     |                  |                                |         | no logging-mode local      |
| no logging-mode     |                  |                                |         |                            |
| {local remote smt   |                  |                                |         | Switch(config)#            |
| p}                  |                  |                                |         | logging-mode remote        |

| logging-local       | Global        | Set system log level            | Flash:3(le | Switch(config)#                 |
|---------------------|---------------|---------------------------------|------------|---------------------------------|
| history [flash      | configuration |                                 | vel 3-0)   | logging-local history flash 3   |
| ram] [level]        | mode          |                                 | RAM:7(lev  |                                 |
| or                  |               |                                 | el 7-0)    |                                 |
|                     |               |                                 |            |                                 |
| no logging-local    |               |                                 |            |                                 |
| history [flash      |               |                                 |            |                                 |
| ram]                |               |                                 |            |                                 |
| logging-events      | Global        | Set the level of each logging   | Level 7    | Switch(config)#                 |
| [coldstart          | configuration | events.                         |            | logging-events coldstart 3      |
| warmstart           | mode          |                                 |            |                                 |
| authfailure         |               |                                 |            | Switch(config)#                 |
| portlinkchange]     |               |                                 |            | no logging-events coldstart     |
| [level]             |               |                                 |            |                                 |
| or                  |               |                                 |            |                                 |
|                     |               |                                 |            |                                 |
| no logging-events   |               |                                 |            |                                 |
| [coldstart          |               |                                 |            |                                 |
| warmstart           |               |                                 |            |                                 |
| authfailure         |               |                                 |            |                                 |
| portlinkchange]     |               |                                 |            |                                 |
| Logging-host        | Global        | Add or delete the remote server |            | Switch(config)#                 |
| [server]            | configuration | address                         |            | logging-host 192.168.16.5       |
| or                  | mode          |                                 |            |                                 |
|                     |               |                                 |            |                                 |
| no logging-host     |               |                                 |            | Switch(config)# <b>no</b>       |
| [server]            |               |                                 |            | logging-host 192.168.16.5       |
| logging facility    | Global        | Set system log facility         | 23         | Switch(config)#                 |
| [value]             | configuration |                                 |            | logging facility 19             |
| or                  | mode          |                                 |            |                                 |
|                     |               |                                 |            |                                 |
| no logging facility |               |                                 |            | Switch(config)# no logging      |
|                     |               |                                 |            | facility                        |
| logging trap        | Global        | Set system log trap             | 7          | Switch(config)#                 |
| [value]             | configuration |                                 |            | logging trap 4                  |
| or                  | mode          |                                 |            |                                 |
|                     |               |                                 |            |                                 |
| no logging trap     |               |                                 |            | Switch(config)# no logging trap |

|                     |               |                               |         | 4                                 |
|---------------------|---------------|-------------------------------|---------|-----------------------------------|
| clear logging-local | Global        | Clear system log buffer       |         | Switch(config)#                   |
| [flash   ram]       | configuration |                               |         | clear logging-local flash         |
|                     | mode          |                               |         |                                   |
| logging sendmail    | Global        | Set the SMTP server address   |         | Switch(config)#                   |
| {host-0 host-1}     | configuration |                               |         | logging sendmail host-0           |
| [server]            | mode          |                               |         | 192.168.16.5                      |
| or                  |               |                               |         |                                   |
| no logging          |               |                               |         | Switch(config)# <b>no logging</b> |
| sendmail            |               |                               |         | sendmail host-0 192.168.16.5      |
| {host-0 host-1}     |               |                               |         |                                   |
| logging sendmail    | Global        | Set system log SMTP level     | 7       | Switch(config)#                   |
| level [value]       | configuration |                               |         | logging sendmail level 4          |
| or                  | mode          |                               |         |                                   |
| no logging          |               |                               |         | Switch(config)# <b>no logging</b> |
| sendmail level      |               |                               |         | sendmail level 4                  |
| logging sendmail    | Global        | Set system log SMTP           |         | Switch(config)#                   |
| {src-0 src-1}       | configuration | source-email address          |         | logging sendmail src-0            |
| [email addr]        | mode          |                               |         | hill@this-company.com             |
| or                  | mode          |                               |         |                                   |
|                     |               |                               |         |                                   |
| no logging          |               |                               |         | Switch(config)# no logging        |
| sendmail            |               |                               |         | sendmail src-0                    |
| {src-0 src-1}       |               |                               |         | bill@this-company.com             |
| logging sendmail    | Global        | Add or delete system log SMTP |         | Switch(config)#                   |
| {dst-0 dst-1}       | configuration | destination-email address     |         | logging sendmail dst-0            |
| [email addr]        | mode          |                               |         | bill@this-company.com             |
| or                  |               |                               |         |                                   |
| no logging          |               |                               |         | Switch(config)# <b>no logging</b> |
| sendmail            |               |                               |         | sendmail dst-0                    |
| {dst-0 dst-1}       |               |                               |         | bill@this-company.com             |
| [email addr]        |               |                               |         |                                   |
| logging sendmail    | Global        | Enable or disable system log  | Disable | Switch(config)#                   |
| service             | configuration | SMTP                          |         | logging sendmail service          |
| or                  | mode          |                               |         |                                   |
|                     |               |                               |         |                                   |

Switch(config)# No logging sendmail service

#### **SNTP Commands Set**

| Lantech            | Command       | Description                      | Default  | Example                           |
|--------------------|---------------|----------------------------------|----------|-----------------------------------|
| Commands           | Level         | Description                      | Delault  | Example                           |
| calendar set       | Global        | Set system time                  |          | switch(config)# calendar set 15   |
| [hour] [min] [sec] | configuration |                                  |          | 03 30 29 4 2006                   |
| [day] [mon] [year] | mode          |                                  |          |                                   |
| sntp timezone      | Global        | Set timezone index, use "show    |          | switch(config)# sntp timezone     |
| hours [hours]      | configuration | sntp timezone" command to        |          | hours 9 minute 0 after-UTC        |
| minute [min]       | mode          | get more information of index    |          |                                   |
| [after-UTC before- |               | number                           |          |                                   |
| итс]               |               |                                  |          |                                   |
| show sntp          | Privileged    | Show index number of time        |          | switch# <b>show sntp timezone</b> |
| timezone           | EXEC          | zone list                        |          |                                   |
| no sntp timezone   | Global        | Set system time zone to default  | (GMT+08: | switch(config)# no sntp           |
|                    | configuration |                                  | 00)      | timezone                          |
|                    | mode          |                                  |          |                                   |
| show sntp          | Privileged    | Show system time                 |          | switch# show sntp                 |
|                    | EXEC          | configuration.                   |          |                                   |
| sntp server        | Global        | Set SNTP server IP address.      |          | switch(config)# sntp server       |
| [ipaddr]           | configuration |                                  |          | 192.168.16.5                      |
|                    | mode          |                                  |          |                                   |
| no sntp server     | Global        | Set SNTP server IP address to    | NULL     | switch(config)# no sntp server    |
|                    | configuration | default.                         |          |                                   |
|                    | mode          |                                  |          |                                   |
| sntp enable        | Global        | Enable SNTP Client.              |          | switch(config)#sntp enable        |
|                    | configuration |                                  |          |                                   |
|                    | mode          |                                  |          |                                   |
| no sntp            | Global        | Disable SNTP Client.             |          | switch(config)#no sntp            |
|                    | configuration |                                  |          |                                   |
|                    | mode          |                                  |          |                                   |
| sntp poll [sec]    | Global        | Set SNTP client polling interval | 16       | switch(config)# sntp poll 60      |
|                    | configuration | seconds.                         |          |                                   |
|                    | mode          |                                  |          |                                   |

| no sntp poll | Global        | Set SNTP client polling interval | switch(config)# no sntp poll |
|--------------|---------------|----------------------------------|------------------------------|
|              | configuration | seconds to default.              |                              |
|              | mode          |                                  |                              |

#### **IGMP** Commands Set

| Lantech             | Command       | Description                     | Defeult | Evenale                         |
|---------------------|---------------|---------------------------------|---------|---------------------------------|
| Commands            | Level         | Description                     | Detault | Example                         |
| igmp enable         | Global        | Enable IP IGMP Snooping         | disable | switch(config)#igmp enable      |
|                     | configuration | service.                        |         |                                 |
|                     | mode          |                                 |         |                                 |
| no igmp             | Global        | Disable IP IGMP Snooping        |         | switch(config)#no igmp          |
|                     | configuration | service to default disable.     |         |                                 |
|                     | mode          |                                 |         |                                 |
| igmp-query          | Global        | Set IP IGMP query mode.         | disable | switch(config)#igmp-query auto  |
| {enable  disable    | configuration |                                 |         |                                 |
| auto}               | mode          |                                 |         |                                 |
| igmp vlan [vid]     | Global        | Adds a static multicast group   |         | switch(config)# igmp vlan 1     |
| static [ipaddr]     | configuration | and its member port.            |         | static 224.0.0.251 gigaethernet |
| [gigaethernet port- | mode          |                                 |         | 1                               |
| channel] [port]     |               |                                 |         |                                 |
| no igmp vlan [vid]  | Global        | Remove a static multicast       |         | switch(config)# no igmp vlan 1  |
| static [ipaddr]     | configuration | group and its member port.      |         | static 224.0.0.251 gigaethernet |
| [gigaethernet port- | mode          |                                 |         | 1                               |
| channel] [port]     |               |                                 |         |                                 |
| show igmp           | Privileged    | Displays the details of an IGMP |         | switch# <b>show igmp</b>        |
| configuration       | EXEC          | configuration                   |         | configuration                   |
| show mactbl         | Privileged    | Shows known multicast           |         | switch#show mactbl multicast    |
| multicast vlan      | EXEC          | addresses for specific VLAN Id. |         | vlan 1                          |
| [vid]               |               |                                 |         |                                 |
| show mactbl         | Privileged    | Shows known multicast           |         | switch#show mactbl multicast    |
| multicast [user     | EXEC          | addresses only the              |         | user                            |
| igmp-snooping]      |               | user-configured multicast       |         |                                 |
|                     |               | entries or only entries learned |         |                                 |
|                     |               | through IGMP snooping.          |         |                                 |

#### **TRUNK Commands Set**

| Lantech | Command | Description | Example |
|---------|---------|-------------|---------|
|         |         |             |         |

| Commands           | Level         |                                   |        |                                 |
|--------------------|---------------|-----------------------------------|--------|---------------------------------|
| interface          | Global        | Configures a trunk and enters     |        | switch(config)# interface       |
| port-channel       | configuration | interface configuration mode      |        | port-channel 1                  |
| [group id]         | mode          | for the trunk.                    |        |                                 |
|                    |               | If the trunk group isn't exist,   |        |                                 |
|                    |               | you should create it by add a     |        |                                 |
|                    |               | member port                       |        |                                 |
| no interface       | Global        | Delete the trucking group.        |        | switch(config)# no interface    |
| port-channel       | configuration |                                   |        | port-channel 1                  |
| [group id]         | mode          |                                   |        |                                 |
| trunk mode         | Interface     | Configure the mode of the         | static | switch(config)# interface       |
| [lacp static]      | configuration | trunk group.                      |        | port-channel 1                  |
| or                 | mode          |                                   |        | switch(config-if)#              |
| no trunk mode      |               |                                   |        | trunk mode static               |
|                    |               |                                   |        | or                              |
|                    |               |                                   |        | switch(config-if)#              |
|                    |               |                                   |        | no trunk mode                   |
| channel-group      | Interface     | Adds a port to a trunk.           |        | switch(config)# interface       |
| [group id]         | configuration | If the trunk group doesn't exist, |        | gigaethernet 1                  |
|                    | mode          | it will create the group.         |        | switch(config-if)#              |
|                    |               |                                   |        | channel-group 1                 |
| no channel-group   | Interface     | Remove a port from a trunk.       |        | switch(config)# interface       |
|                    | configuration |                                   |        | gigaethernet 1                  |
|                    | mode          |                                   |        | switch(config-if)#              |
|                    |               |                                   |        | no channel-group 1              |
| show interfaces    | Privileged    | Shows trunk information           |        | switch# show interfaces status  |
| status             | EXEC          |                                   |        | port-channel 1                  |
| port-channel       |               |                                   |        |                                 |
| [group id]         |               |                                   |        |                                 |
| show port activity | Privileged    | Show lacp port activity           | active | switch#show port activity       |
|                    | EXEC          | information                       |        |                                 |
| port               | Interface     | Set port active passive           |        | switch(config)# interface       |
| {active passive}   | configuration |                                   |        | gigaethernet 1                  |
|                    | mode          |                                   |        | switch(config-if)# port passive |

#### **SNMP** Commands Set

| Lantech            | Command       | Description                 | Defeult | Furnalis                      |
|--------------------|---------------|-----------------------------|---------|-------------------------------|
| Commands           | Level         | Description                 | Default | Example                       |
| snmp name          | Global        | Configure station name.     |         | switch(config)# snmp name     |
| [station name]     | configuration |                             |         | station1                      |
|                    | mode          |                             |         |                               |
| snmp location      | Global        | Configure station location. |         | switch(config)# snmp location |
| [station location] | configuration |                             |         | Taiwan                        |
|                    | mode          |                             |         |                               |
| snmp contact       | Global        | Configure station contact.  |         | switch(config)# snmp contact  |
| [station contact]  | configuration |                             |         | info@lantechcom.tw            |
|                    | mode          |                             |         |                               |
| snmp               | Global        | Add SNMP community string.  | public, | switch(config)#snmp           |
| community-string   | configuration |                             | private | community-strings public      |
| s [Community]      | mode          |                             |         | right rw                      |
| right [RO/RW]      |               |                             |         |                               |
| no snmp            | Global        | Remove the specified        |         | switch(config)#no snmp        |
| community-string   | configuration | community.                  |         | community-strings public      |
| s [Community]      | mode          |                             |         |                               |
|                    |               |                             |         |                               |
| snmp-server host   | Global        | Configure SNMP trap manager |         | switch(config)#snmp-server    |
| [IP address]       | configuration | information and community   |         | host 192.168.1.50 community   |
| community          | mode          | string                      |         | public                        |
| [Community-strin   |               |                             |         |                               |
| g]                 |               |                             |         |                               |
| no snmp-server     | Global        | Remove the SNMP server      |         | switch(config)#no snmp-server |
| host               | configuration | host.                       |         | host 192.168.1.50             |
| [Host-address]     | mode          |                             |         |                               |
| show snmp          | Privileged    | Show snmp configuration     |         | switch# <b>show snmp</b>      |
|                    | EXEC          |                             |         |                               |

#### **DHCP Server Commands Set**

| Lantech<br>Commands | Command<br>Level | Description                | Example                           |
|---------------------|------------------|----------------------------|-----------------------------------|
| dhcpserver [ip      | Global           | Enable dhcp server and add | switch(config)# <b>dhcpserver</b> |
| start] [ip number]  | configuration    | lease entry.               | 192.168.1.5 5                     |
|                     | mode             |                            | Netmask [255.255.255.0]:          |
|                     |                  |                            | 255.255.255.0                     |

|                 |               |                            | G  | ateway [192.168.16.254]:    |
|-----------------|---------------|----------------------------|----|-----------------------------|
|                 |               |                            | 19 | 92.168.16.254               |
|                 |               |                            | D  | NS [192.168.16.254]:        |
|                 |               |                            | 19 | 92.168.16.254               |
|                 |               |                            | Le | ease Duration [24](hours)   |
|                 |               |                            | 24 | 4                           |
| no dhcpserver   | Global        | Disable dhcp server.       | SV | witch(config)#no dhcpserver |
|                 | configuration |                            |    |                             |
|                 | mode          |                            |    |                             |
| show dhcpserver | Privileged    | Show configuration of dhcp | SV | witch#show dhcpserver       |
|                 | EXEC          | server and client status.  |    |                             |

#### **Security IP Commands Set**

| Lantech              | Command       | Description                  | Default | Example                            |
|----------------------|---------------|------------------------------|---------|------------------------------------|
| Commands             | Level         | Description                  |         |                                    |
| security [entry id]  | Global        | Enable and add security ip.  |         | switch(config)# security 1 ip      |
| ip [ip address] http | configuration | Entry id: 1 - 10             |         | 192.168.16.5 http on teinet on     |
| [on/off] telnet      | mode          |                              |         |                                    |
| [on/off]             |               |                              |         |                                    |
|                      | Olahal        |                              |         |                                    |
| no security          | Global        | Disable IP security function |         | switch(config)# <b>no security</b> |
|                      | configuration |                              |         |                                    |
|                      | mode          |                              |         |                                    |
| show security        | Privileged    | Show the information of IP   |         | switch# <b>show security</b>       |
|                      | EXEC          | security                     |         |                                    |
|                      |               |                              |         |                                    |

#### 802.1X Commands Set

| Lantech      | Command       | Description                  |         | Example                      |
|--------------|---------------|------------------------------|---------|------------------------------|
| Commands     | Level         |                              |         | Example                      |
| 8021x enable | Global        | Use the 802.1x global        | Disable | switch(config)# 8021x enable |
|              | configuration | configuration command to     |         |                              |
|              | mode          | enable 802.1x protocols.     |         |                              |
| 8021x misc   | Global        | Use the 802.1x misc quiet    | 60      | switch(config)# 8021x misc   |
| quietperiod  | configuration | period global configuration  |         | quietperiod 10               |
| [sec.]       | mode          | command to specify the quiet |         |                              |
|              |               | period value of the switch.  |         |                              |

| 8021x misc                                                                                                    | Global                                                                                                    | Use the 802.1x misc TX period                                                                                                    | 30      | switch(config)# 8021x misc                                                                                                    |
|----------------------------------------------------------------------------------------------------|----------------------------------------------------------------------------------------------------|----------------------------------------------------------------------------------------------------|---------|----------------------------------------------------------------------------------------------------|
| txperiod                                                                                                    | configuration                                                                                                    | global configuration command                                                                                                    |         | txperiod 5                                                                                                    |
| [sec.]                                                                                                    | mode                                                                                                    | to set the TX period.                                                                                                    |         |                                                                                                    |
| 8021x misc                                                                                                    | Global                                                                                                    | Use the 802.1x misc supp                                                                                                    | 30      | switch(config)# 8021x misc                                                                                                    |
| supportimeout                                                                                                    | configuration                                                                                                    | timeout global configuration                                                                                                    |         | supportimeout 20                                                                                                    |
| [sec.]                                                                                                    | mode                                                                                                    | command to set the supplicant                                                                                                    |         |                                                                                                    |
|                                                                                                    |                                                                                                    | timeout.                                                                                                    |         |                                                                                                    |
| 8021x misc                                                                                                    | Global                                                                                                    | Use the 802.1x misc server                                                                                                    | 30      | switch(config)#8021x misc                                                                                                    |
| servertimeout                                                                                                    | configuration                                                                                                    | timeout global configuration                                                                                                    |         | servertimeout 20                                                                                                    |
| [sec.]                                                                                                    | mode                                                                                                    | command to set the server                                                                                                    |         |                                                                                                    |
|                                                                                                    |                                                                                                    | timeout.                                                                                                    |         |                                                                                                    |
| 8021x misc                                                                                                    | Global                                                                                                    | Use the 802.1x misc max                                                                                                    | 2       | switch(config)# 8021x misc                                                                                                    |
| maxrequest                                                                                                    | configuration                                                                                                    | request global configuration                                                                                                    |         | maxrequest 3                                                                                                    |
| [number]                                                                                                    | mode                                                                                                    | command to set the MAX                                                                                                    |         |                                                                                                    |
|                                                                                                    |                                                                                                    | requests.                                                                                                    |         |                                                                                                    |
| 8021x misc                                                                                                    | Global                                                                                                    | Use the 802.1x misc reauth                                                                                                    | 3600    | switch(config)# 8021x misc                                                                                                    |
| reauthperiod                                                                                                    | configuration                                                                                                    | period global configuration                                                                                                    |         | reauthperiod 3000                                                                                                    |
| [sec.]                                                                                                    | mode                                                                                                    | command to set the reauth                                                                                                    |         |                                                                                                    |
|                                                                                                    |                                                                                                    | period.                                                                                                    |         |                                                                                                    |
|                                                                                                    |                                                                                                    |                                                                                                    |         |                                                                                                    |
| 8021x portstate                                                                                                    | Interface                                                                                                    | Use the 802.1x port state                                                                                                    | Disable | switch(config)# interface                                                                                                    |
| 8021x portstate<br>[disable   reject                                                                                                    | Interface configuration                                                                                                    | Use the 802.1x port state interface configuration                                                                                                    | Disable | switch(config)# interface<br>gigaethernet 1                                                                                                    |
| 8021x portstate<br>[disable   reject  <br>accept   authorize]                                                                                                    | Interface<br>configuration<br>mode                                                                                                    | Use the 802.1x port state<br>interface configuration<br>command to set the state of the                                                                                                    | Disable | switch(config)# interface<br>gigaethernet 1<br>switch(config-if)#8021x                                                                                                    |
| 8021x portstate<br>[disable   reject  <br>accept   authorize]                                                                                                    | Interface<br>configuration<br>mode                                                                                                    | Use the 802.1x port state<br>interface configuration<br>command to set the state of the<br>selected port.                                                                                                    | Disable | switch(config)# interface<br>gigaethernet 1<br>switch(config-if)#8021x<br>portstate accept                                                                                                    |
| 8021x portstate<br>[disable   reject  <br>accept   authorize]<br>show 8021x                                                                                                    | Interface<br>configuration<br>mode<br>Privileged                                                                                                    | Use the 802.1x port state<br>interface configuration<br>command to set the state of the<br>selected port.<br>Displays a summary of the                                                                                                    | Disable | switch(config)# interface<br>gigaethernet 1<br>switch(config-if)#8021x<br>portstate accept<br>switch#show 8021x                                                                                                    |
| 8021x portstate<br>[disable   reject  <br>accept   authorize]<br>show 8021x                                                                                                    | Interface<br>configuration<br>mode<br>Privileged<br>EXEC                                                                                                    | Use the 802.1x port state<br>interface configuration<br>command to set the state of the<br>selected port.<br>Displays a summary of the<br>802.1x properties and also the                                                                                                    | Disable | switch(config)# interface<br>gigaethernet 1<br>switch(config-if)#8021x<br>portstate accept<br>switch#show 8021x                                                                                                    |
| 8021x portstate<br>[disable   reject  <br>accept   authorize]<br>show 8021x                                                                                                    | Interface<br>configuration<br>mode<br>Privileged<br>EXEC                                                                                                    | Use the 802.1x port state<br>interface configuration<br>command to set the state of the<br>selected port.<br>Displays a summary of the<br>802.1x properties and also the<br>port status.                                                                                                    | Disable | switch(config)# interface<br>gigaethernet 1<br>switch(config-if)#8021x<br>portstate accept<br>switch#show 8021x                                                                                                    |
| 8021x portstate<br>[disable   reject  <br>accept   authorize]<br>show 8021x<br>8021x system                                                                                                    | Interface<br>configuration<br>mode<br>Privileged<br>EXEC<br>Global                                                                                                | Use the 802.1x port state<br>interface configuration<br>command to set the state of the<br>selected port.<br>Displays a summary of the<br>802.1x properties and also the<br>port status.<br>Use the 802.1x system radius                                                                                                    | Disable | switch(config)# interface<br>gigaethernet 1<br>switch(config-if)#8021x<br>portstate accept<br>switch#show 8021x<br>switch(config)# 8021x system                                                                                                    |
| 8021x portstate<br>[disable   reject  <br>accept   authorize]<br>show 8021x<br>8021x system<br>radiusip                                                                                                    | Interface<br>configuration<br>mode<br>Privileged<br>EXEC<br>Global<br>configuration                                                                               | Use the 802.1x port state<br>interface configuration<br>command to set the state of the<br>selected port.<br>Displays a summary of the<br>802.1x properties and also the<br>port status.<br>Use the 802.1x system radius<br>IP global configuration                                                                                                    | Disable | switch(config)# interface<br>gigaethernet 1<br>switch(config-if)#8021x<br>portstate accept<br>switch#show 8021x<br>switch(config)# 8021x system<br>radiusip 192.168.1.1                                                                                                    |
| 8021x portstate<br>[disable   reject  <br>accept   authorize]<br>show 8021x<br>8021x system<br>radiusip<br>[IP address]                                                                                        | Interface<br>configuration<br>mode<br>Privileged<br>EXEC<br>Global<br>configuration<br>mode                                                                       | Use the 802.1x port state<br>interface configuration<br>command to set the state of the<br>selected port.<br>Displays a summary of the<br>802.1x properties and also the<br>port status.<br>Use the 802.1x system radius<br>IP global configuration<br>command to change the radius                                                                                                    | Disable | switch(config)# interface<br>gigaethernet 1<br>switch(config-if)#8021x<br>portstate accept<br>switch#show 8021x<br>switch(config)# 8021x system<br>radiusip 192.168.1.1                                                                                                    |
| 8021x portstate<br>[disable   reject  <br>accept   authorize]<br>show 8021x<br>8021x system<br>radiusip<br>[IP address]                                                                                        | Interface<br>configuration<br>mode<br>Privileged<br>EXEC<br>Global<br>configuration<br>mode                                                                       | Use the 802.1x port state<br>interface configuration<br>command to set the state of the<br>selected port.<br>Displays a summary of the<br>802.1x properties and also the<br>port status.<br>Use the 802.1x system radius<br>IP global configuration<br>command to change the radius<br>server IP.                                                                                                    | Disable | switch(config)# interface<br>gigaethernet 1<br>switch(config-if)#8021x<br>portstate accept<br>switch#show 8021x<br>switch(config)# 8021x system<br>radiusip 192.168.1.1                                                                                                    |
| 8021x portstate<br>[disable   reject  <br>accept   authorize]<br>show 8021x<br>8021x system<br>radiusip<br>[IP address]<br>8021x system                                                                        | Interface<br>configuration<br>mode<br>Privileged<br>EXEC<br>Global<br>configuration<br>mode<br>Global                                                             | Use the 802.1x port state<br>interface configuration<br>command to set the state of the<br>selected port.<br>Displays a summary of the<br>802.1x properties and also the<br>port status.<br>Use the 802.1x system radius<br>IP global configuration<br>command to change the radius<br>server IP.<br>Use the 802.1x system server                                                                                                    | Disable | switch(config)# interface<br>gigaethernet 1<br>switch(config-if)#8021x<br>portstate accept<br>switch#show 8021x<br>switch(config)# 8021x system<br>radiusip 192.168.1.1<br>switch(config)# 8021x system                                                                       |
| 8021x portstate<br>[disable   reject  <br>accept   authorize]<br>show 8021x<br>8021x system<br>radiusip<br>[IP address]<br>8021x system<br>serverport                                                          | Interface<br>configuration<br>mode<br>Privileged<br>EXEC<br>Global<br>configuration<br>mode<br>Global<br>configuration                                            | Use the 802.1x port state<br>interface configuration<br>command to set the state of the<br>selected port.<br>Displays a summary of the<br>802.1x properties and also the<br>port status.<br>Use the 802.1x system radius<br>IP global configuration<br>command to change the radius<br>server IP.<br>Use the 802.1x system server<br>port global configuration                                                                                                    | Disable | switch(config)# interface<br>gigaethernet 1<br>switch(config-if)#8021x<br>portstate accept<br>switch#show 8021x<br>switch(config)# 8021x system<br>radiusip 192.168.1.1<br>switch(config)# 8021x system<br>serverport 1815                                                    |
| 8021x portstate<br>[disable   reject  <br>accept   authorize]<br>show 8021x<br>8021x system<br>radiusip<br>[IP address]<br>8021x system<br>serverport<br>[port ID]                                             | Interface<br>configuration<br>mode<br>Privileged<br>EXEC<br>Global<br>configuration<br>mode<br>Global<br>configuration<br>mode                                    | Use the 802.1x port state<br>interface configuration<br>command to set the state of the<br>selected port.<br>Displays a summary of the<br>802.1x properties and also the<br>port status.<br>Use the 802.1x system radius<br>IP global configuration<br>command to change the radius<br>server IP.<br>Use the 802.1x system server<br>port global configuration<br>command to change the radius                                                                                                    | Disable | switch(config)# interface<br>gigaethernet 1<br>switch(config-if)#8021x<br>portstate accept<br>switch#show 8021x<br>switch(config)# 8021x system<br>radiusip 192.168.1.1<br>switch(config)# 8021x system<br>serverport 1815                                                    |
| 8021x portstate<br>[disable   reject  <br>accept   authorize]<br>show 8021x<br>8021x system<br>radiusip<br>[IP address]<br>8021x system<br>serverport<br>[port ID]                                             | Interface<br>configuration<br>mode<br>Privileged<br>EXEC<br>Global<br>configuration<br>mode<br>Global<br>configuration<br>mode                                    | Use the 802.1x port state<br>interface configuration<br>command to set the state of the<br>selected port.<br>Displays a summary of the<br>802.1x properties and also the<br>port status.<br>Use the 802.1x system radius<br>IP global configuration<br>command to change the radius<br>server IP.<br>Use the 802.1x system server<br>port global configuration<br>command to change the radius<br>server port                                                                                               | Disable | switch(config)# interface<br>gigaethernet 1<br>switch(config-if)#8021x<br>portstate accept<br>switch#show 8021x<br>switch(config)# 8021x system<br>radiusip 192.168.1.1<br>switch(config)# 8021x system<br>serverport 1815                                                    |
| 8021x portstate<br>[disable   reject  <br>accept   authorize]<br>show 8021x<br>8021x system<br>radiusip<br>[IP address]<br>8021x system<br>serverport<br>[port ID]<br>8021x system                             | Interface<br>configuration<br>mode<br>Privileged<br>EXEC<br>Global<br>configuration<br>mode<br>Global<br>configuration<br>mode                                    | Use the 802.1x port state<br>interface configuration<br>command to set the state of the<br>selected port.<br>Displays a summary of the<br>802.1x properties and also the<br>port status.<br>Use the 802.1x system radius<br>IP global configuration<br>command to change the radius<br>server IP.<br>Use the 802.1x system server<br>port global configuration<br>command to change the radius<br>server port global configuration                                                                          | Disable | switch(config)# interface<br>gigaethernet 1<br>switch(config-if)#8021x<br>portstate accept<br>switch#show 8021x<br>switch(config)# 8021x system<br>radiusip 192.168.1.1<br>switch(config)# 8021x system<br>serverport 1815<br>switch(config)# 8021x system                    |
| 8021x portstate<br>[disable   reject  <br>accept   authorize]<br>show 8021x<br>8021x system<br>radiusip<br>[IP address]<br>8021x system<br>serverport<br>[port ID]<br>8021x system<br>accountport              | Interface<br>configuration<br>mode<br>Privileged<br>EXEC<br>Global<br>configuration<br>mode<br>Global<br>configuration<br>mode                                    | Use the 802.1x port state<br>interface configuration<br>command to set the state of the<br>selected port.<br>Displays a summary of the<br>802.1x properties and also the<br>port status.<br>Use the 802.1x system radius<br>IP global configuration<br>command to change the radius<br>server IP.<br>Use the 802.1x system server<br>port global configuration<br>command to change the radius<br>server port<br>Use the 802.1x system account<br>port global configuration                                 | Disable | switch(config)# interface<br>gigaethernet 1<br>switch(config-if)#8021x<br>portstate accept<br>switch#show 8021x<br>switch(config)# 8021x system<br>radiusip 192.168.1.1<br>switch(config)# 8021x system<br>serverport 1815<br>switch(config)# 8021x system<br>accountport 816 |
| 8021x portstate<br>[disable   reject  <br>accept   authorize]<br>show 8021x<br>8021x system<br>radiusip<br>[IP address]<br>8021x system<br>serverport<br>[port ID]<br>8021x system<br>accountport<br>[port ID] | Interface<br>configuration<br>mode<br>Privileged<br>EXEC<br>Global<br>configuration<br>mode<br>Global<br>configuration<br>mode<br>Global<br>configuration<br>mode | Use the 802.1x port state<br>interface configuration<br>command to set the state of the<br>selected port.<br>Displays a summary of the<br>802.1x properties and also the<br>port status.<br>Use the 802.1x system radius<br>IP global configuration<br>command to change the radius<br>server IP.<br>Use the 802.1x system server<br>port global configuration<br>command to change the radius<br>server port<br>Use the 802.1x system account<br>port global configuration<br>command to change the radius | Disable | switch(config)# interface<br>gigaethernet 1<br>switch(config-if)#8021x<br>portstate accept<br>switch#show 8021x<br>switch(config)# 8021x system<br>radiusip 192.168.1.1<br>switch(config)# 8021x system<br>serverport 1815<br>switch(config)# 8021x system<br>accountport 816 |

| 8021x system | Global        | Use the 802.1x system share | switch(config)# 8021x system |
|--------------|---------------|-----------------------------|------------------------------|
| sharekey     | configuration | key global configuration    | sharekey 123456              |
| [ID]         | mode          | command to change the       |                              |
|              |               | shared key value.           |                              |

#### **LLDP Commands Set**

| Lantech<br>Commands | Command<br>Level | Description               | Default | Example                         |
|---------------------|------------------|---------------------------|---------|---------------------------------|
| lldp [enable]       | Global           | Enable or disable LLDP    | Disable | switch(config)# IIdp enable     |
| or                  | configuration    | protocol.                 |         | or                              |
| no lldp             | mode             |                           |         | switch(config)# no IIdp         |
|                     |                  |                           |         |                                 |
| show lldp status    | Privileged       | Show LLDP status.         |         | switch# show IIdp status        |
|                     | EXEC             |                           |         |                                 |
| show lldp remote    | Privileged       | Show LLDP remote table.   |         | switch# show IIdp remote        |
|                     | EXEC             |                           |         |                                 |
| lldp-port [disable  | Interface        | Use those commands to set | Disable | switch(config)# interface       |
| rx tx both]         | configuration    | lldp port tx and rx mode. |         | gigaethernet 1                  |
|                     | mode             |                           |         | switch(config-if)# IIdp-port    |
|                     |                  |                           |         | disable                         |
|                     |                  |                           |         | or                              |
|                     |                  |                           |         | switch(config-if)# IIdp-port rx |

#### **ACL Commands Set**

| Lantech       | Command               | Description                     | Defaults | Example                   |
|---------------|-----------------------|---------------------------------|----------|---------------------------|
| Commands      | Level                 |                                 |          |                           |
| acl-port      | Interface             | Use the acl-port interface      | Disable  | switch(config)# interface |
| [deny permit] | configuration<br>mode | configuration command to        |          | gigaethernet 1            |
| or            |                       | enable Access Control on a      |          | switch(config-if)#        |
| no acl-port   |                       | port. The default action can be |          | acl-port deny             |
|               |                       | Deny or Permit. Use the no      |          | or                        |
|               |                       | form of this command to return  |          | switch(config-if)#        |
|               |                       | the port to its default value   |          | no acl-port               |
|               |                       | (disable).                      |          |                           |

| acl-rule [index] dst | Interface     | Use those commands to add or      | N/A | switch(config)# interface      |
|----------------------|---------------|-----------------------------------|-----|--------------------------------|
| [dstlp/prefix] src   | configuration | delete the acl rules of the port. |     | gigaethernet 1                 |
| [srclp/prefix]       | mode          | [index] range= 0~4                |     | switch(config-if)#             |
| {deny permit}        |               |                                   |     | acl-rule 0 dst 192.168.16.1/32 |
| or                   |               |                                   |     | src 192.168.16.2/32 permit     |
| no acl-rule [index]  |               |                                   |     | or                             |
|                      |               |                                   |     | switch(config-if)#             |
|                      |               |                                   |     | no acl-rule 0                  |
| show acl             | Privileged    | Show acl configuration of the     | N/A | switch# show acl gigaethernet  |
| [gigaethernet port-  | EXEC          | port.                             |     | 1                              |
| channel][port]       |               |                                   |     |                                |